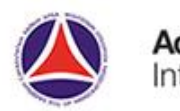

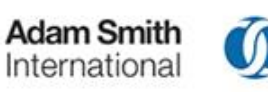

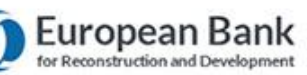

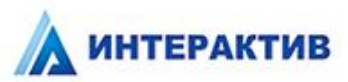

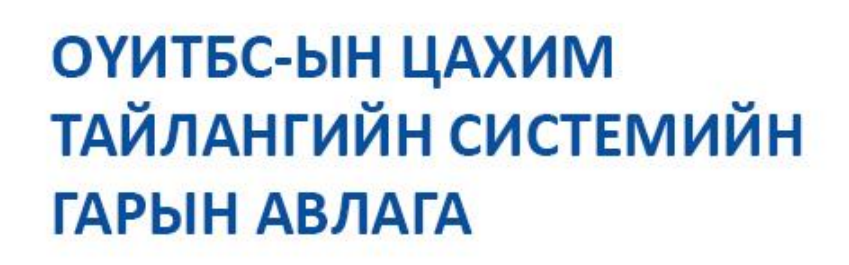

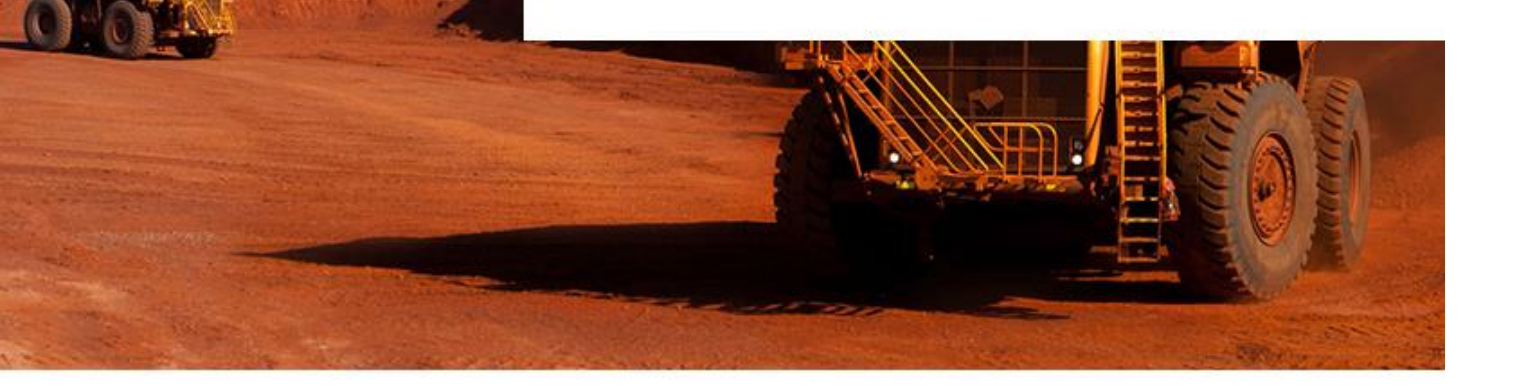

Улаанбаатар 2016

| Агуулга                                                    |    |
|------------------------------------------------------------|----|
| 1. ОРШИЛ                                                   | 2  |
| 2. СИСТЕМИЙН ТАНИЛЦУУЛГА                                   | 3  |
| 2.1 Системийн онцлог                                       | 3  |
| 2.2 Системийн бүрэлдэхүүн хэсэг                            | 3  |
| 2.3 Гарах үр дүн                                           | 4  |
| 2.4 Нэр томъёоны тайлбар                                   | 4  |
| 2.5 Нийтлэг хэрэглэгдэх товч                               | 4  |
| 2.6 Төрийн байгууллага системд нэвтрэх                     | 6  |
| 2.7 Төрийн байгууллага системд бүртгүүлэх                  | 7  |
| 2.8 Хэрэглэгч нууц үгээ мартах                             | 10 |
| 2.9 Хэрэглэгч нууц үг солих                                | 10 |
| 3. ТӨРИЙН БАЙГУУЛЛАГЫН МОДУЛЬ                              | 13 |
| 3.1 Төрийн байгууллагын модулийн танилцуулга               | 13 |
| 3.2 Төрийн байгууллага системд нэвтрэх                     | 13 |
| 3.3 Төрийн байгууллага тайлагнах тайлангийн маягтаа сонгох | 14 |
| 3.4 Тайлангийн маягТыг бөглөх                              | 15 |
| 3.4.1 Тайлангийн өгөгдөл оруулах                           | 16 |
| 3.5 Тайлан хадгалах                                        | 21 |
| 3.6 Тайлан илгээх                                          | 22 |
| 3.7 Тайлан export хийх                                     | 23 |
| 3.8 Системд нэвтэрсэн түүх харах                           | 23 |
| 3.9 Тайлангийн түүх харах                                  | 24 |

## 1. ОРШИЛ

Олборлох үйлдвэрлэлийн ил тод байдлын санаачлага (ОҮИТБС) гэдэг нь байгалийн баялгаас (ашигт малтмал, газрын тос, байгалийн хий) олж бүй орлогыг олон нийтэд ил тод болгосноор түүнийг нийтийн сайн сайхны төлөө зөв захиран зарцуулахад нь оролцогч талуудын хариуцлагыг өндөржүүлэх, сайн засаглалыг бэхжүүлэхэд чиглэсэн төр, хувийн хэвшил, иргэний нийгмийн тэгш оролцоо бүхий дэлхий нийтийн түншлэл юм.

ОҮИТБС нь нэг талаас олборлох үйлдвэрлэл эрхлэгч компаниуд төлснөө тайлагнана, нөгөө талаас Засгийн газар тэдгээр компаниудаас хүлээн авсан орлогоо тайлагнана. Хоёр талаас ирүүлсэн тайланг олон улсын хөндлөнгийн аудитын байгууллага тулган баталгаажуулалт хийж, аудитаар баталгаажсан нэгдсэн тайлан гаргаж, түүнийг олон нийтэд ил тод болгоно. Энэхүү үйл явцыг төр, компани, иргэний нийгмийн тэгш оролцоо бүхий олон талт оролцогчдын бүлэг удирдан явуулж, хянан зохицуулна.

Олон улсад ОҮИТБС-ын үйл ажиллагаанд мэдээллийн технологийг нэвтрүүлэхээр зорьсоор иржээ. Цахим тайлангийн системийг нэвтрүүлснээр оролцогч талуудын үйл ажиллагаа хөнгөвчлөгдөж, зардал багасах, цаашлаад оролцогч талуудын идэвхи санаачлага нэмэгдэх зэрэг үр өгөөж гарч болохыг судалгааны явцад ажиглагдаж байсан. Зорилтын хүрээнд Гана болон Ангола улсад Цахим тайлангийн систем нэвтрүүлэх төсөл хөтөлбөрүүд хэрэгжүүлж байсан түүхтэй.

Монгол улсад хэрэгжүүлж бүй энэхүү төсөл хөтөлбөрийн хүрээнд бий болсон системийн танилцуулга гарын авлагын баримт бичиг болно.

# 2. СИСТЕМИЙН ТАНИЛЦУУЛГА

ОҮИТБС-ын Цахим тайлангийн систем нь олборлох үйлдвэрлэлийн ил тод байдлын санаачлагыг хэрэгжүүлэгч оролцогчдын үйл ажиллагааг хөнгөвчлөх, ил тодын цогц мэдээллийг нэг дороос авах боломжийг бий болгосон вебэд суурилсан програм хангамж юм.

# 2.1 СИСТЕМИЙН ОНЦЛОГ

- Энгийн, ашиглахад хялбар
- Монгол, Англи хэл дээр хийгдсэн
- Тайлангийн маягтанд өөрчлөлт ороход түүнийг системд оруулахад хялбар, хуучин маягтаар илгээсэн тайлангууд дээр өөрчлөлт орохгүй
- Хаанаас ч, хэзээ ч тайлангаа илгээх боломжтой
- Судалгаа, шинжилгээ, нэгтгэлүүд автоматаар хийгддэг
- Систем зарим тооцооллыг өөрөө хийх ба тайлан гаргахад хялбар болсон
- Нууцлал аюулгүй байдлыг дээд зэргээр хангасан

# 2.2 СИСТЕМИЙН БҮРЭЛДЭХҮҮН ХЭСЭГ

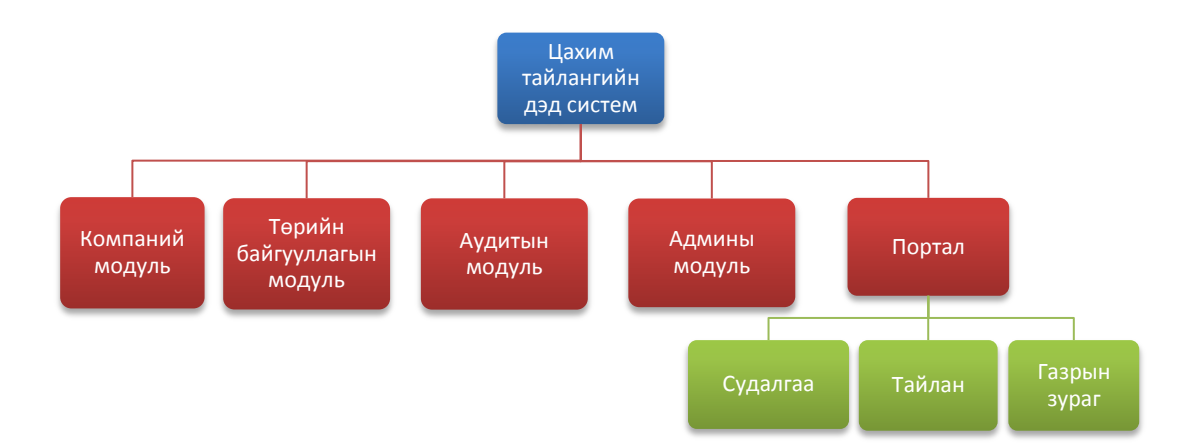

# 2.3 ГАРАХ ҮР ДҮН

Монгол улсын олборлох компаниудаас бүрдүүлэх татвар, төлбөр, хураамж, хандивын хөрөнгөнд олон нийт хяналт тавих боломж бүрдэнэ.

Олборлох компаний талаар ташаа мэдээлэл тавигдах эрсдэл багасна.

МОҮИТБС-ын ажлын алба болон олборлох компани, төрийн байгууллагуудын ОҮИТБС-ын тайлагналт нэгтгэлийн процесс зардал хэмнэсэн, цаг зарцуулалт багасна.

Тайлан гаргах, тайлан ирүүлсэний дараагаар тайлан засварлах бол биеэр ирж засварладаг шуудангаар ирж засварладаг зэрэг зардлуудыг хэмнэнэ.

# 2.4 НЭР ТОМЪЁОНЫ ТАЙЛБАР

| Нэр томъёо | Тайлбар                                                   |
|------------|-----------------------------------------------------------|
| ОҮИТБС     | Олборлох үйлдвэрлэлийн ил тод байдлы н санаачлага         |
| МОҮИТБС    | Монголын олборлох үйлдвэрлэлийн ил тод байдлын санаачлага |
| Таб        | Tab буюу нэг цонхон дээр өөр хуудас руу шилжих товч       |

# 2.5 НИЙТЛЭГ ХЭРЭГЛЭГДЭХ ТОВЧ

| N⁰ | Дүрс зураг                                       | Хийгдэх үйлдэл                                                                                                    |
|----|--------------------------------------------------|----------------------------------------------------------------------------------------------------|
| 1. | Буцах                                            | Тайлан, Хавсралт мэдээ, хүсэлтийн<br>хуудаснаас гарч үндсэн хуудас руу шилжих<br>товч.                                                                                                    |
| 2. | Импорт 🕶                                         | Тайлан, хавсралт мэдээг Эксел дээр цахим<br>тайлангийн систем дээрхтэй яг ижил багана,<br>мөртэй ижил утгыг бэлтгэж систем рүү<br>оруулж систем дээр өрөх товч<br>Энэ үйлдэлд систем дээр байрлуулсан<br>бэлдэцийг татаж ашиглавал хялбар байх<br>болно. |
| 3. | Export -                                         | Тайланг өөрийн компьютер дээр дараах<br>форматуудаас татаж авах товч<br>✓ Эксел формат<br>✓ XML формат<br>✓ CSV формат                                                                                                    |
| 4. | 🖺 Хадгалах                                       | Тайлангийн мэдээллээ өөр дээрээ түр<br>хадгалах товч. Хадгалсан өгөгдлүүд олон<br>нийтэд нийтлэгдэхгүй, системийн<br>удирдлагад илгээгдэхгүй.                                                                                                    |
| 5. | <table-cell-columns> Илгээх</table-cell-columns> | Бүх табны бүх хадгалсан, бичиж оруулсан<br>утгыг системийн удирдлагад илгээнэ,<br>нийтэд ил болгоно.                                                                                                    |
| 6. | Удирдлагын захидлын загвар                       | Удирдлагын захидал хавсаргахдаа дээрх<br>товчин дээр дарж загвар бүхий албан<br>бичгийг хэвлэж, тамгалаад сканнердаж<br>хавсаргаж болно. Хавсралт PDF, JPG, XLS<br>форматтай байх боломжтой. Хавсаргах<br>файлын хэмжээ 5MB -ээс бага байх ёстойг        |

|     |            | анхаарна уу.                                                                                                    |
|-----|------------|----------------------------------------------------------------------------------------------------|
| 7.  | Файл нэмэх | Удирдлагын захидлыг хавсаргах товч.<br>Хавсралт PDF, JPG, XLS форматтай байх<br>боломжтой. Хавсаргах файлын хэмжээ 5MB<br>-ээс бага байх ёстойг анхаарна уу. |
| 8.  | Устгах     | Хавсралт мэдээн дээр оруулсан бүх утгыг<br>зэрэг устгах буюу хадгалсан төлөвөөс шинэ<br>төлөв рүү оруулах, цэвэрлэх.                                         |
| 9.  | Устгах     | Хавсралт мэдээн дээр оруулсан бүх утгыг<br>зэрэг устгах буюу хадгалсан төлвөөс шинэ<br>төлөв рүү оруулах, цэвэрлэх товч                                      |
| 10. | Татах      | Файлыг татах товч                                                                                                    |
| 11. | Хайх       | Хайлтын талбарт оруулсан утгаар<br>жагсаалтаас хайх товч                                                                                                    |
| 12. | ?          | Харгалзах тайлангийн мөрүүдийн бөглөх<br>товч тайлбар харах товч                                                                                             |
| 13. |            | Хэл солих товч                                                                                                    |
| 14. | C          | Системээс хэрэглэгч гарах товч                                                                                                    |
| 15. | •          | Үндсэн ажиллагааны цонхруу буцах товч                                                                                                    |
| 16. | 1          | Хуудасны толгойн хэсэгт аваачих товч                                                                                                    |

## 2.6 ТӨРИЙН БАЙГУУЛЛАГА СИСТЕМД НЭВТРЭХ

МОҮИТБ-ын цахим тайлагналын системд төрийн байгууллага нэвтэрч тайлан илгээсэн түүхэн архив руу хандах, түүн дээр хийсэн судалгаа шинжилгээний мэдээлэл үзэх, тусгай зөвшөөрлийн мэдээлэл авах үйлдлийг чөлөөтэй хийх боломжтой. Харин тайлант хугацаанд тайлан илгээхдээ урьдчилан системд бүртгүүлсэн байх шаардлагатай ба системд бүртгүүлэх 2.7-д заасны дагуу хүсэлтийн формыг бөглөж, хүсэлтийг илгээсний дараа МОҮИТБ-ын ажлын албанаас таньд системд нэвтрэх дугаар, нууц үг имейлээр илгээгдэх болно. Зураг 1-ээс харна уу.

Системд нэвтрэх нэр: 987654321 Таны нууц үг: 1458559390 Та энд дарж системд нэвтэрнэ үү

Зураг 1. Системд нэвтрэх мэдээлэл

Ийнхүү төрийн байгууллагын хэрэглэгч та системд нэвтрэх нэр бүхий код, нууц үгийг авснаар системийн тайлан илгээх хэсэгт нэвтрэх бүрэн боломжтой болно.

| тэмдэглэл |                                                                                                    |  |  |
|-----------|----------------------------------------------------------------------------------------------------|--|--|
| 0         | Таны интернэт хөтөч болох вэб броузер Mozilla Firefox,<br>Chrome browser-ын сүүлийн хувилбар байвал илүү тохиромжтой. |  |  |

Системд нэвтрэхийн тулд дараах 2 аргаар хандах боломжтой.

| тэмдэглэл                                               |  |
|---------------------------------------------------------|--|
|                                                         |  |
| ирэх үндсэн цэснүүдээс Цахим тайлан цэсийг сонгож орно. |  |
|                                                         |  |
| тэмдэглэл                                               |  |

(i) http://e-reporting.eitimongolia.mn/

**2-р хувилбар.** Та вэб броузерээ нээн дараах хаягаар шууд хандана.

Тайлан илгээхээс системд нэвтрэхдээ дараах цонхонд системээс илгээсэн нэвтрэх нэр нууц үгийн оруулж нэвтэрнэ. *Зураг 2-оос харна уу.* 

| 20150135         | нэвтрэх           |
|------------------|-------------------|
|                  |                   |
| Нууц үг мартсан? | Шинээр бүртгүүлэх |

Зураг 2. Төрийн байгууллага нэвтрэх жишээг зургаар харуулав

# 2.7 ТӨРИЙН БАЙГУУЛЛАГА СИСТЕМД БҮРТГҮҮЛЭХ

ОҮИТБС-ын тайлан илгээх хэрэглэгч нь хамгийн анх системд нэвтрэхдээ эхлээд системд бүртгүүлэх хүсэлт гаргана.

Хүсэлтийг илгээхийн тулд нэвтрэх хэсгийн "Шинээр бүртгүүлэх" линкээр хүсэлтийн маягтыг нээнэ. *Зураг 3-ээс харна уу.* 

| хэрэглэгчийн нэр | нэвтрэх           |
|------------------|-------------------|
| нууц үг          |                   |
| Нууц үг мартсан? | Шинээр бүртгүүлэх |

Зураг 3. Шинээр бүртгүүлэх

#### Хүсэлтийн маягтыг нээж гарч ирэх хүсэлтийн маягтыг бөглөнө. Зураг 4-оос харна уу.

| Аж ахуйн нэгжийн нэр/монгол/:* |            |        |
|--------------------------------|------------|--------|
| Аж ахуйн нэгжийн нэр/англи/:*  |            |        |
| Хариуцлагын хэлбэр:*           | - Сонгох - | $\sim$ |
| Регистрийн дугаар:*            |            |        |
| Аймаг/хот:*                    | - Сонгох - | $\sim$ |
| Сум/дүүрэг:*                   |            | $\sim$ |
| Хаяг:                          |            |        |
| Харьяалагдах татварын алба:*   | - Сонгох - | ~      |
| Удирдлагын овог:               |            |        |
| Удирдлагын нэр:                |            |        |
| Өмчийн хэлбэр:*                | - Сонгох - | $\sim$ |
| Үйл ажиллагааны чиглэл:        | - Сонгох - | $\sim$ |
| Утасны дугаар/гар/:            |            |        |
| Утасны дугаар/оффис/:          |            |        |
| Факс:                          |            |        |
| Имэйл хаяг:*                   |            |        |

Зураг 4. Хэрэглэгч шинээр бүртгүүлэх хүсэлтийн маягт

- Аж ахуй нэгжийн нэр (монгол) Хуулийн этгээдэд бүртгүүлсэн нэрийг бичиж оруулна. Энэ талбарын мэдээллийг заавал оруулах шаардлагатай.
- Аж ахуй нэгжийн нэр (англи) Албан ёсны баримт бичиг дээр ашиглагддаг нэрийг Латинаар галиглаж оруулна. Энэ талбарын мэдээллийг заавал оруулах шаардлагатай.
- Хариуцлагын хэлбэр Хуулийн этгээдийн бүртгэлд бүртгүүлсэн хариуцлагын хэлбэрийг сонгож оруулна. Энэ талбарын мэдээллийг заавал оруулах шаардлагатай.
- Регистрийн дугаар Татвар төлөгчийн дугаар гэж ч бас нэрлэдэг татварын албанаас олгосон 7 оронтой тоог оруулна. Энэ талбарын мэдээллийг заавал оруулах шаардлагатай.
- Аймаг/Хот Хуулийн этгээдийн бүртгэлд бүртгүүлсэн хаягийн дагуу сонгоно. Энэ талбарын мэдээллийг заавал оруулах шаардлагатай.
- Сум/Дүүрэг Хуулийн этгээдийн бүртгэлд бүртгүүлсэн хаягийн дагуу сонгоно.
   Энэ талбарын мэдээллийг заавал оруулах шаардлагатай.
- Хаяг Хуулийн этгээдийн бүртгэлд бүртгүүлсэн албан ёсны хаягийг оруулна.
   Энэ талбарын мэдээллийг заавал оруулах шаардлагатай.
- Харъяалагдах татварын алба Харилцдаг татварын албыг сонгоно. Энэ талбарын мэдээллийг заавал оруулах шаардлагатай.
- Удирдлагын овог Хуулийн этгээдийн бүртгэлд бүртгүүлсэн удирдлагын овгийг оруулна. Энэ талбарын мэдээллийг заавал оруулах шаардлагатай.
- Удирдлагын нэр Хуулийн этгээдийн бүртгэлд бүртгүүлсэн удирдлагын нэрийг оруулна. Энэ талбарын мэдээллийг заавал оруулах шаардлагатай.
- Өмчийн хэлбэр Хуулийн этгээдийн бүртгэлд бүртгүүлсэн өмчийн хэлбэрийг сонгоно. Энэ талбарын мэдээллийг заавал оруулах шаардлагатай.
- ▶ Үйл ажиллагааны чиглэл Үйл ажиллагааны чиглэлийг үндсэн үйл ажиллагаанаас хоёрдогч, гуравдагч үйл ажиллагаа гэсэн дарааллаар нөхнө.
- Утасны дугаар (гар) Албан ёсны баримт бичгүүдэд өгсөн гар утсыг оруулна. Энэ талбарын мэдээллийг заавал оруулах шаардлагатай.
- Утасны дугаар (оффис) Албан ёсны баримт бичгүүдэд өгсөн оффисын утсыг оруулна. Энэ талбарын мэдээллийг заавал оруулах шаардлагатай.
- Факс Албан ёсны баримт бичгүүдэд өгсөн факсыг оруулна. Энэ талбарын мэдээллийг заавал оруулах шаардлагатай.
- Имейл Имейл рүү нэвтэрч хүсэлтийн хариуг авах боломж бүхий имейлийн хаягийг оруулна. Энэ талбарын мэдээллийг заавал оруулах шаардлагатай.

# тэмдэглэл

Таны бүртгүүлэхээр илгээсэн хүсэлтийн дагуу бүртгэлийн мэдээллийг ОҮИТБС-ын албанаас шалгаад бүртгүүлсэн имейлээр тань хүсэлтийн хариуг илгээнэ.

Хоёр төрлийн хүсэлтийн хариулт ирэх боломжтой.

**Хувилбар 1.** Зөвшөөрсөн буюу системд нэвтэрч болохыг мэдэгдсэн имейл. *Зураг 5-аас харна уу.* 

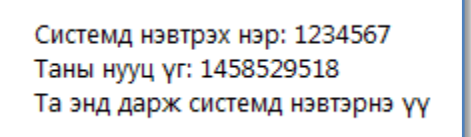

Зураг 5. Системд нэвтрэхийг зөвшөөрсөн имейл

Ийм имейл хүлээн авсан тохиолдолд таньд имэйлээр илгээсэн нэр, нууц үгийг ашиглан системд нэвтрэх боломжтой болно. *Зураг 6-с харна уу.* 

| 1234567          | нэвтрэх           |
|------------------|-------------------|
|                  |                   |
| Нууц үг мартсан? | Шинээр бүртгүүлэх |

Зураг 6. Системд нэвтрэх

**Хувилбар 2.** Зөвшөөрөөгүй буюу ямар нэг асуудал гарсан тухай мэдэгдсэн имейл. *Зураг 7-аас харна уу.* 

Энэ тохиолдолд таны хүсэлтийг хүлээн авч шинээр бүртгэхэд ямар асуудал гарсныг таньд мэдээлнэ.

Таны системд нэвтрэх хүсэлт шалтгааны улмаас цуцлагдсан байна!

Зураг 7. Системд нэвтрэхийг хүссэн хүсэлтийг цуцалсан имейл

# 2.8 ХЭРЭГЛЭГЧ НУУЦ ҮГЭЭ МАРТАХ

МОҮИТБС-ын ажлын албаны Админ системд нэвтрэх эрх, эрхийн тохиргоог тохируулсны дараа системд нэвтрэх дугаар, нууц үг имейлээр илгээх ба энэхүү нууц үгийг мартсан үед хэрэглэгч нэвтрэх хэсгийн доор байрлах нууц үг мартсан? товчин дээр дарж дараах нууц үг солих ажиллагааны цонхонд нэвтэрнэ.

Зураг 8-ээс харна уу.

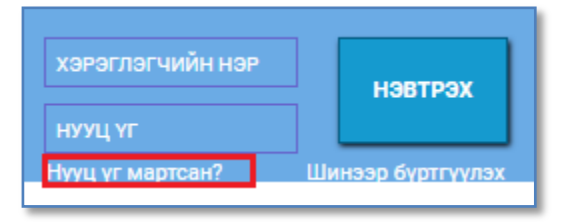

авах

Зураг 8. Нууц үг мартсан бол энэ хэсэгт нэвтэрч нууц үгээ шинээр

| НУУЦ ҮГ СЭРГЭЭ                 | x ×                                |
|--------------------------------|------------------------------------|
| Хэрэглэгчийн нэр •<br>И-мэйл • | 987654321<br>baynaa_0117@yahoo.com |
|                                | Илгээх Хаах                        |

Зураг 9.Нууц үг мартсан бол энэ хэсэгт нэвтэрч нууц үгээ шинээр авах

Илгээх товч дарахад таны имэйл хаягаар шинэ нууц үг системээс ирүүлнэ.

## 2.9 ХЭРЭГЛЭГЧ НУУЦ ҮГ СОЛИХ

МОҮИТБС-ын ажлын албаны Админ системд нэвтрэх эрх, эрхийн тохиргоог тохируулсны дараа системд нэвтрэх дугаар, нууц үг имейлээр илгээх ба энэхүү нууц үгийг хэрэглэгч өөрийн мартахгүй нууц үгээр солих боломжтой. *Зураг 10-аас харна уу.* 

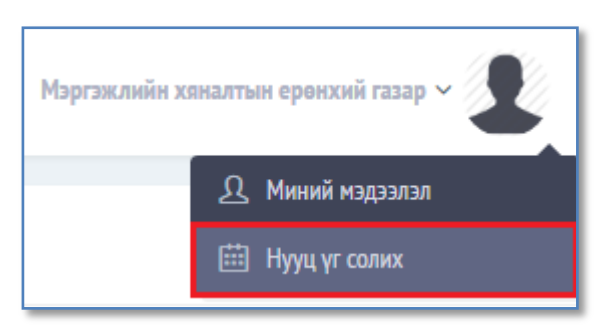

Зураг 10. Төрийн байгууллага нууц үг солих байдлыг жишээгээр харуулав

| нууц үг солих      | ×             |
|--------------------|---------------|
| Одоогийн нууц үг • | 🔍             |
| Шинэ нууц үг*      |               |
| Нууц үг давтах •   |               |
|                    | Хадгалах Хаах |

Зураг 11. Шинэ нууц оруулах цонх

Нууц үг солих цонхны тайлбар:

- **Одоогийн нууц үг** Шинэ нууц үг оруулахын тулд хуучин нууц үгийг талбарт оруулна.
- Шинэ нууц үг Шинэ нууц үгийг оруулна. Та өөрийн нууцлал аюулгүй байдлыг хангах үүднээс нууц үгээ тоо, үсэг, тусгай тэмдэгт аль болох оруулж өгнө үү.
- Нууц үг давтах Шинэ нууц үг талбарт бичсэн нууц үгээ давтан оруулна.

10, 11-р зураг дээр нууц хэрэглэгч дараах цэсээр орж өөрийн нууц үгийг солих боломжтой.

# ТӨРИЙН БАЙГУУЛЛАГЫН МОДУЛЬ

## 3. ТӨРИЙН БАЙГУУЛЛАГЫН МОДУЛЬ

#### 3.1 ТӨРИЙН БАЙГУУЛЛАГЫН МОДУЛИЙН ТАНИЛЦУУЛГА

Энэхүү модулиар Төрийн байгууллага нь ОҮИТБС-ын тайлангийн хуулийн хугацаанд тайлан илгээх, бусад үед тайлангийн архив лог үзэх, хяналт тавих үйлдлүүдийг хийх боломжтой юм. Тайлангийн маягтад өөрчлөлт ороход шинэ тайлангийн маягт автоматаар гарч ирэх ба хуучин тайлангийн маягтаар илгээсэн тайлангууд өмнөх маягтаараа хадгалагдан үлдэх юм. Төрийн байгууллагууд ОҮИТБС-ын ажиллагаанд байнга оролцогчийн хувиар тайланг үнэн зөв тогтоосон хугацаанд ирүүлэхэд энэ модуль дэмжлэг үзүүлэх юм.

## 3.2 ТӨРИЙН БАЙГУУЛЛАГА СИСТЕМД НЭВТРЭХ

Төрийн байгууллага тайлан илгээхдээ эхлээд өөрийн нэвтрэх нэр нууц үгийг оруулж системд нэвтэрнэ. *Зураг 12-аас харна уу.* 

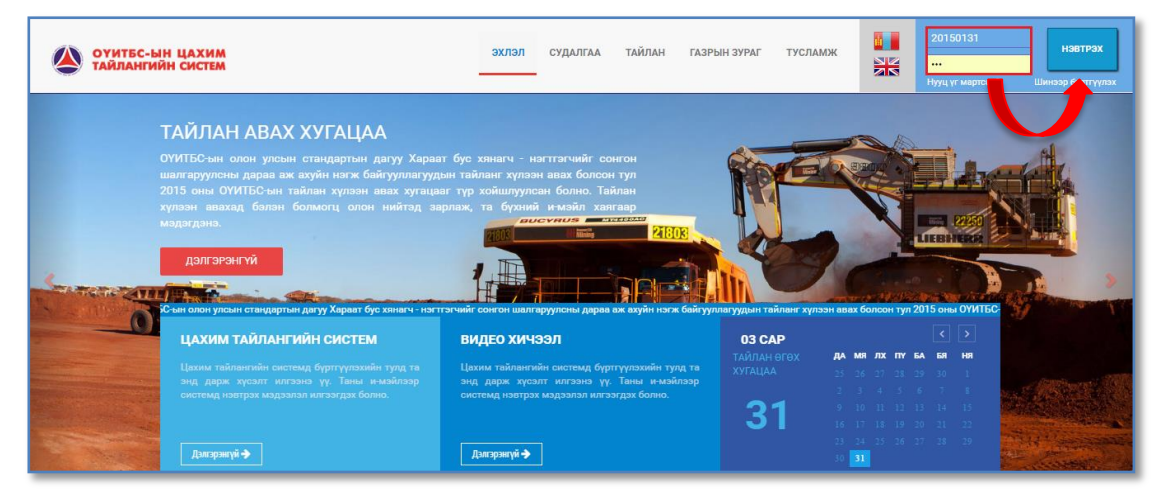

Зураг 12. Төрийн байгууллага системд нэвтрэх

Системд нэвтрэх үед байгууллагын бүртгэлээ шинэчлэхийг систем асуух ба мэдээллийг шинэчлэн оруулж хадгалах, эсвэл өөрчлөгдсөн мэдээлэл байхгүй бол шууд хадгалах товч дарж цонхыг хааж ажиллагааг үргэлжлүүлнэ үү.

| ОУИТБС-ЫН ЦАХИМ ТАЙЛАНГИЙН СИСТЕМ | ≡ ∰20        | БАЙГУУЛЛАГЫН БҮРТГЭЛ           |                                     | ×  | Мэргэжлийн хяна        | лтын еронхий газар 🗸 📕           | U<br>U |
|-----------------------------------|--------------|--------------------------------|-------------------------------------|----|------------------------|----------------------------------|--------|
| үндсэн цэс                        | -            | Аж ахуйн нэгжийн нэр/монгол/:* | Мэргэжлийн хяналтын ерөнхий газар   |    |                        |                                  |        |
| 🎫 ТУШААХ ТАЙЛАН                   | ТАИЛАР       | Аж ахуйн нэгжийн нэр/англи/:*  | General Department of Inspection    |    |                        | ~ s^                             |        |
| I TINAHRX 📾                       | ОҮИТБС-      | Төрөл:*                        | Төрийн байгууллага                  |    | күлээн авах болсон тул | 2015 оны ОҮИТБС-ын тайлан хүлээн |        |
|                                   | авах хуга    | Үйл ажиллагааны чиглэл:        | × Мэргэжлийн хяналтын ерөнхий газар |    |                        |                                  |        |
|                                   |              | Регистрийн дугаар:*            | 20150135                            |    | ТАЙЛАНТ ХУГАЦАА        | ХУУЛИЙН ХУГАЦАА                  |        |
|                                   | OYN          | Аймаг/хот:*                    | Улаанбаатар 🗸                       |    | 2015                   | 2019-01-01 14:01:53              |        |
|                                   |              | Сум/дүүрэг:*                   | Чингэлтэй 🗸                         |    |                        |                                  |        |
|                                   |              | Хаяг:                          | 6                                   |    |                        |                                  |        |
|                                   |              | Утасны дугаар/гар/:            |                                     |    |                        |                                  |        |
|                                   |              | Утасны дугаар/оффис/:          |                                     |    |                        |                                  |        |
|                                   |              | Факс:                          |                                     |    |                        |                                  |        |
|                                   |              | Имейл хаяг:                    |                                     |    |                        |                                  |        |
|                                   |              |                                |                                     |    |                        |                                  |        |
|                                   |              |                                | Хадгалах Хаа                        | ax |                        |                                  |        |
|                                   |              |                                |                                     |    |                        |                                  |        |
|                                   |              |                                |                                     |    |                        |                                  |        |
|                                   | 2016 © Интер | актив ХХК.                     |                                     |    |                        |                                  |        |
|                                   |              |                                |                                     |    |                        |                                  |        |

Зураг 13. Төрийн байгууллагын бүртгэлийн хуудас шинэчлэх цонх

| <b>ОҮИТБС-ЫН ЦАХИМ</b><br>ТАЙЛАНГИЙН СИСТЕМ | ≡ (                                                                                                    | Ø 8:56:22.84                                                                                                    |                              | Мэргэжлийн хяналт            | ын ерөнхий газар ~ 🤰     | 0      |  |
|---------------------------------------------|----------------------------------------------------------------------------------------------------|----------------------------------------------------------------------------------------------------|------------------------------|------------------------------|--------------------------|--------|--|
| үндсэн цэс                                  | ТАЙЛАНГИЙН СИСТЕМ         © 85622/н         Мартаклийн хавалтын өрөнхийг газар ~           Үндсэн цэс         Тайлан - миний тушаах тайлан         Пайлан - миний тушаах тайлан           Ушах тийлин         ОУШТС-чн олон улсын стандартын дагуу Хараат бүх хинэч - нэлтэгчийг сингон шалгаруулом дараа аж хүйн нэгж байгуулагчудын тайланг хүлээн өөэх болсон тул 2015 оны ОУИТЕС-чн тайлан х<br>авж хүгцаат түр ходшигүүлэсэн байга хүлээн өөэх болсон тул 2015 оны ОУИТЕС-чн тайлан хүлээн өөэх болсон тул 2015 оны ОУИТЕС-чн тайлан х<br>авж хүгцаат түр ходшигүүлээн авах болсон тул 2015 оны ОУИТЕС-чн тайлан х<br>авж хүгцаат түр ходшигүүлээн авах болсон тул 2015 оны ОУИТЕС-чн тайлан х<br>авж хүгцаат түр ходшигүүлээн авах болсон тул 2015 оны ОУИТЕС-чн тайлан х<br>авж хүгцаат түр ходшигүүлээн авах болсон тул 2015 оны ОУИТЕС-чн тайлан х<br>авж хүгцаат түр ходшигүүлээн авах болсон тул 2015 оны ОУИТЕС-чн тайлан х<br>авж хүгцаат түр ходшигүүлээн авах болсон тул 2015 оны ОУИТЕС-чн тайлан х<br>авж хүгцаат түр ходшигүүлээн авах болсон тул 2015 оны ОУИТЕС-чн тайлан х<br>авж хүгцаат түр ходшигүүлээн авах байг үүлээн авах байг болгоод ийгтэд харлах тайгин авагар үнээл халгар наагар х<br>авж хүгцаат түр ходшигүүлээн авах байг үүлээн авах болсон тул 2015 оны ОУИТЕС-чн тайлан х<br>авж хүгцаат түр ходшигүүлээн авах балгар үүлээн авах болсон тул 2015 оны ОУИТЕС-чн тайлан х<br>авж хүгцаат түр ходшигүүлээн авах байг үүлээн авах байг үүлээн авах байг үүлээн авах алагар наагар наагар тайгааг х<br>авж хүгцаат түр ходшигүүлээн авах байг үүлээн авах байг үүлээн авах байг үүлээн авах байг үүлээн авах байг үүлээн авах байг үүлээн авах аваг үүлээн авах байг үүлээн авах байг үүлээн авах тайг үүлээн авах байг үүлээн авах х<br>авах хүгцэг үүлээн авах байг үүлээн авах байг үүлээн авах байг үүлээн авах байг үүлээн авах байг үүлээн авах байг үүлээн авах байг үүлээн авах байг үүлээн авах байг үүлээн авах байг үүлээн авах байг үүлээн авах байг үүлээн авах байг үүлээн авах байг үүлээн а | ~ .                                                                                                    |                              |                              |                          |        |  |
| 🇱 тушаах тайлан                             |                                                                                                    |                                                                                                    |                              |                              |                          | ~ 2    |  |
| xяналт <                                    | ОҮИТБС-ын олон улсын<br>авах хугацааг түр хойшл                                                                                                    | стандартын дагуу Хараат бус хянагч - нагттэгчийг сонгон шалгаруулсны дараа аж ахуйн нэгж байгуу<br>уулсан болно. Тайлан хүлээн авахад бэлэн болмогц олон нийтэд зарлаж, та бүхний э-мэйл хаягаар нэу | плагуудын тайлан<br>цэгдэнэ. | нг хүлээн авах болсон тул 20 | 115 оны ОҮИТБС-ын тайлан | хүлээн |  |
|                                             | код                                                                                                    | тайлангийн нэр                                                                                                    | төлөв                        | ТАЙЛАНТ ХУГАЦАА              | ХУУЛИЙН ХУГАЦАА          |        |  |
|                                             | EITIM-GOV_2006                                                                                                    | Ашигт малтмал, газрын тосны хайгуул, олборлолт эрхэлдэг а                                                                                                    | Шинэ                         | 2015                         | 2017-01-01 14:01:53      | 1      |  |
|                                             |                                                                                                    |                                                                                                    |                              |                              |                          |        |  |
|                                             |                                                                                                    |                                                                                                    |                              |                              |                          |        |  |

Зураг 14. Төрийн байгууллага системд нэвтэрсэн байдал

# 3.3 ТӨРИЙН БАЙГУУЛЛАГА ТАЙЛАГНАХ ТАЙЛАНГИЙН МАЯГТАА СОНГОХ

Системд нэвтэрсний дараа төрийн байгууллагын хэрэглэгч системийн үндсэн цэсний хэсгээс **Тушаах тайлан** цэсийг сонгож ороход таны илгээвэл зохих тайлангийн маягтын жагсаалт гарч ирнэ.

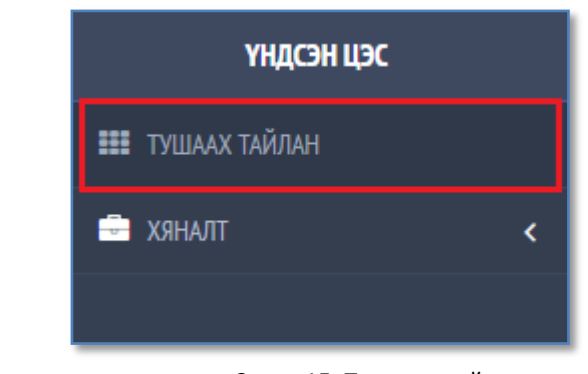

Зураг 15. Тушаах тайлан цэс

| очитес-ын цахим тайлангийн систем | ≡ 2016-06-02   0                                   | D 9:5:33ам                                                                                                    |                           | Мэргэжлийн хяналт           | тын ерөнхий газар 🗸 👤                              | ت<br>ا |  |
|-----------------------------------|----------------------------------------------------|----------------------------------------------------------------------------------------------------|---------------------------|-----------------------------|----------------------------------------------------|--------|--|
| үндсэн цэс                        | ТАЙЛАН - МИНИЙ ТУІ                                 | 1447 ТАЙЛАН                                                                                                    |                           |                             | алтын ерөнский газар ~                             |        |  |
| 🇱 ТУШААХ ТАЙЛАН                   |                                                    |                                                                                                    |                           |                             |                                                    |        |  |
| 🚍 хяналт <                        | ОҮИТБС-ын олон улсын с<br>авах хугацааг түр хойшлу | гандартын дагуу Хараат бус хянагч - нэгтгэгчийг сонтон шалгаруулсны дараа аж ахуйн нэгж байгуул<br>,лсан болно. Тайлан хүлээн авахад бэлэн болмогц олон нийтэд зарлаж, та бүхний э-мэйл хаягаар мэд | лагуудын тайла<br>эгдэнэ. | нг хүлээн авах болсон тул 2 | ізэн авах болсон тул 2015 оны ОҮИТБС-ын тайлан хүл |        |  |
|                                   | САХИМ<br>С С С С С С С С С С С С С С С С С С С     |                                                                                                    |                           |                             |                                                    |        |  |
|                                   | EITIM-GOV_2006                                     | Ашигт малтмал, газрын тосны хайгуул, олборлолт эрхэлдэг а                                                                                                    | Шинэ                      | 2015                        | 2017-01-01 14:01:53                                |        |  |
|                                   |                                                    |                                                                                                    |                           |                             |                                                    |        |  |
|                                   |                                                    |                                                                                                    |                           |                             |                                                    |        |  |

Зураг 16. Тайлангийн маягтын жагсаалт

Миний тушаах тайлан хэсэгт байгаа тайлангийн нэрийн холбоос дээр дарж нэвтрэхэд төрийн байгууллагын онцлогоос хамаарч таны илгээх ёстой тайлангууд гарч ирнэ. Гарч ирэх тайлангийн жагсаалтаас тайлагнах тайлангийн маягтаа сонгож дэлгэрэнгүй бөглөх хэсэгт нэвтэрнэ.

Ж/нь: Ашигт малтмалын газрын тайлангийн хэсгийн ажиллагааг танилцуулъя. *Зураг 17 - оос харна уу.* 

| очитьс-ын цахим тайлангийн систем | ≡ (                                                                 | ви                                                                                                    |                                                   | Ашиг                        | т малтмалын газар ~ 👤            | ڻ<br>ا |
|-----------------------------------|---------------------------------------------------------------------|----------------------------------------------------------------------------------------------------|---------------------------------------------------|-----------------------------|----------------------------------|--------|
| <b>үндсэн цэс</b>                 | ТАЙЛАН - МИНИЙ ТУШААХ ТИ                                            | Йлан                                                                                                    |                                                   |                             | ~.                               | ~      |
| a XRHAJT K                        | ОҮИТБС-ын олон улсын стандарты<br>авах хугацааг түр хойшлуулсан бол | н дагуу Хараат бус хянагч - нэгтгэгчийг сонгон шалгаруулсны дараа аж ахуйн н<br>но. Тайлан хүлээн авахад бэлэн болмогц олон нийтэд зарлаж, та бүхний э-мэйл | нэгж байгууллагуудын тайлан<br>хаягаар мэдэгдэнэ. | нг хүлээн авах болсон тул 2 | 2015 оны ОҮИТБС-ын тайлан хүлээн | н      |
|                                   | код                                                                 | тайлангийн нэр                                                                                                    | төлөв                                             | ТАЙЛАНТ ХУГАЦАА             | ХУУЛИЙН ХУГАЦАА                  |        |
|                                   | ЕІТІМ-GOV_2006                                                      | т малтмал, газрын тосны хайгуул, олборлолт эрхэлдэг а                                                                                                    | Шинэ                                              | 2015                        | 2017-01-01 14:01:53              |        |

Зураг 17. Төрийн байгууллагын илгээх ёстой тайлангийн жагсаалт

| 🔶 ТАЙЛАН БӨ          | глөх                                                                |                                                            |                                                     |                              |                             |                   | ~2             |
|----------------------|---------------------------------------------------------------------|------------------------------------------------------------|-----------------------------------------------------|------------------------------|-----------------------------|-------------------|----------------|
| Үндэсний статистикий | ін хорооны дарга, Сангийн сайдын 2013 оны 01-р сарын 03-ны өдрийн   | н 1/5/1 тоот хамтарсан тушаалаар батлав.                   |                                                     |                              |                             | MART              | EITIM-GOV_2006 |
| АШИ                  | ІГТ МАЛТМАЛ, ГАЗРЫН ТОСНЫ ХАЙГУУЛ,                                  | ОЛБОРЛОЛТ ЭРХЭЛДЭГ АЖ АХУЙН<br>ОРЛОГЫН 2                   | НЭГЖЭЭС УЛСЫН ТӨСӨВ БО<br>2015 ОНЫ ТАЙЛАН (2015)-ОН | ЛОН ЯАМ, АГЕНТЛАГТ ТӨВЛ<br>1 | ӨРҮҮЛСЭН АЛБАН Т            | АТВАР, ХУРААМЖИ   | ЙН             |
|                      |                                                                     |                                                            | XAATIMIH XƏCƏF                                      |                              |                             |                   |                |
|                      |                                                                     | Регистрийн дугаар : 20150141                               |                                                     |                              | Аймаг, нийслэл: Улаанбаатар |                   |                |
|                      |                                                                     | Аж ахуин нэгж, бангууллагын нэр : Ашигт малтмалы           | н газар                                             |                              | Сум, дүүрэг : Чингэлтэн     |                   |                |
| очитыс               |                                                                     |                                                            |                                                     |                              |                             |                   |                |
| код                  |                                                                     | хавсралтын нэр                                             |                                                     | телев                        | ХАДГАЛСАН ОГНОО             | ЗАСВАРЛАСАН ОГНОО | YCTIAX         |
| V-4-AMF              | Төвлөрүүлсэн албан татвар, төлбөр, хураамкийн тайлан (Ашигт ма      | илтмалын газар)                                            |                                                     | Шинэ                         |                             |                   |                |
| V-5-2                | Яам, төрийн захиргааны байгууллагад төвлөрүүлсэн хандив, дэмж       | лər                                                        |                                                     | Шинэ                         |                             |                   |                |
|                      |                                                                     |                                                            |                                                     |                              |                             |                   |                |
| эдирдлагын зах       | сидлын загвар                                                       |                                                            |                                                     |                              |                             |                   |                |
| Хавсаргасан о        | файл                                                                |                                                            |                                                     |                              |                             |                   |                |
| ( Та удирдлагын      | захидал хавсаргахдаа дээрх загвар бүхий албан бичгийг хэвлэж, тамга | алаад скан хийж PDF болгосны дараа хавсаргана. Хавсаргах ( | файлын хэмжээ 5МВ зэс бага байхыг анхаарна уу       |                              |                             |                   |                |
| Файл нэмэх           |                                                                     |                                                            |                                                     |                              |                             |                   |                |
|                      | файлын нэр                                                          | антилал                                                    |                                                     | ФАЙЛЫН ТАЙЛБАР               |                             | านักдอก           |                |
|                      |                                                                     |                                                            |                                                     |                              |                             |                   |                |
|                      |                                                                     |                                                            |                                                     |                              |                             |                   |                |
| Буцах Илгэ           | XEE                                                                 |                                                            |                                                     |                              |                             |                   |                |
|                      |                                                                     |                                                            |                                                     |                              |                             |                   |                |
|                      |                                                                     |                                                            |                                                     |                              |                             |                   |                |

Зураг 18. Төрийн байгууллагын тайлагнах ёстой тайлангийн дэлгэрэнгүй рүү нэвтэрч буй байдал

# Жагсаалтын баганын тайлбар:

Код – Илгээх ёстой тайлангийн дугаар Тайлангийн нэр – Тайлангийн нэр дээр дарж тухайн тайлан руу орно. Төлөв – Шинэ болон хадгалсан төлөв байна. Тайлант хугацаа – Тайлант он Хуулийн хугацаа – Тайлан авч дуусах эцсийн өдрийг харулна.

# 3.4 ТАЙЛАНГИЙН МАЯГТЫГ БӨГЛӨХ

Тушаах тайланг Тайлангийн жагсаалтаас сонгож нэвтрэхэд доорх байдлаар тайлангийн маягт харагдана. Маягтийн эхний хэсэгт тайлан илгээгч байгууллагын хаягийн мэдээлэл харагдана. Эдгээрийн дараа тайлангийн өгөгдөл оруулах хэсэг үргэлжилнэ. Зураг 19-оос харна уу.

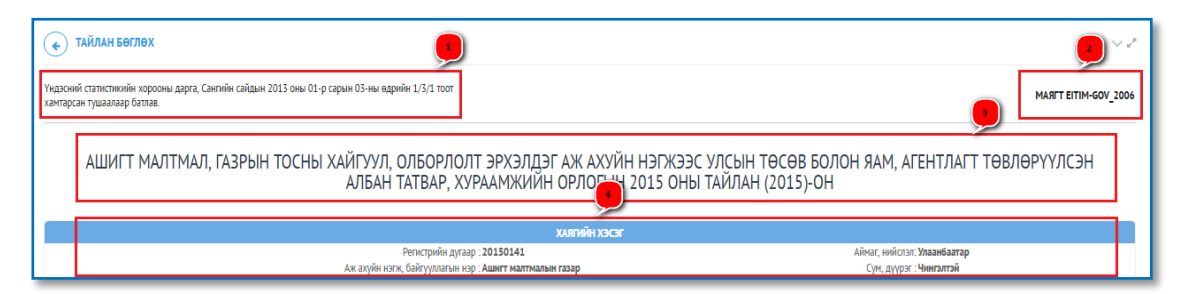

Зураг 19. Төрийн байгууллагын тайлангийн толгойн хэсгийн бүтэц

## Тайлангийн цонхны бүтцийн тайлбар

- 1. Тайлангийн тушаал
- 2. Тайлангийн код
- 3. Тайлангийн нэр, тайлант он
- 4. Тухайн төрийн байгууллагын хаягийн мэдээлэл
- 5. Үндсэн тайлан. Тайлангийн үндсэн өгөгдөл оруулах хуудас. Энэ таб нь цаасан тайлантай ижил агуулгатай байна.

# 3.4.1 Тайлангийн өгөгдөл оруулах

Тайлангийн үндсэн өгөгдөл оруулах хуудас нь тайлангийн онцлогоос хамаарч хоёр төрлийн загвартай байна. Мөн загвар тус бүрт өгөгдөл оруулах хоёр арга байна. Үүнд:

- 1. Нэг бүрчлэн шивж оруулах арга
- 2. Бэлдэцэд тулгуурлан өгөгдөл импортлох арга

## 1-р арга. Нэг бүрчлэн шивж оруулах арга

Загвар 1. Тайланг илгээх бүх компанийн өгөгдлийг нэг хуудсанд оруулах боломжтой тайлан. Ийм загварын тайлангийн цонхонд нэг компанитай холбоотой өгөгдлийг нэг мөрийн дагуу шивж оруулна. Нэг хуудсанд хэд хэдэн компанийн өгөгдөл оруулах мөрүүд харагдана. Энэ төрлийн тайланд компанийн өгөгдлийг нэг бүрчлэн дараах аргаар шивж оруулж болно.

Маягтын мөрийн дагуу Компаний нэрүүд, баганын дагуу тайлангийн үзүүлэлт байна. Тухайн нэг компаний дүнг оруулах бол "Кодоор хайх" талбарт тухайн компаний регистрийг хийж хайж олсоны дараа харгалзах тайлангийн үзүүлэлтүүдийг гараас шивж оруулна. Нэг тайлангийн өгөгдлөө оруулаад **Хадгалах** товчлуур дарж хадгалахад бүх оруулсан компанийн өгөгдлүүд зэрэг хадгалагдана.

|        |                     |                              | Төвлөрүүлсэн албан та | твар, төлбөр, хураамжийн тайлан (М | Іэргэжлийн хяналтын ерөнхий газар | )                                                                |                                                                 |
|--------|---------------------|------------------------------|-----------------------|------------------------------------|-----------------------------------|------------------------------------------------------------------|-----------------------------------------------------------------|
|        |                     |                              |                       |                                    |                                   |                                                                  | 10 + хуудаслалтын тоо                                           |
|        |                     | Хайх                         | Xañx                  | Хайх                               | Хайх                              | Хайх                                                             | Хайх                                                            |
|        |                     |                              |                       | 1.6 БУСАД                          |                                   | 3. ТАТВАР, ХУРААМІК, ҮЙЛЧ                                        | ИЛГЭЭНИЙ ХӨЛС, БАРЬЦАА                                          |
|        | Nº                  | N <sup>e</sup> Компанийн нэр | Торгууль              | Нехен телбер                       | Бусад                             | Яам, төрийн захиргааны байгууллагад төлсөн<br>тэндэгтийн хураамж | Яам, төрийн захиргааны байгууллагад төлсөн<br>үйлчилгээний хөлс |
|        |                     | 1 ¢                          | 2 φ                   | з ф                                | 4 Ø                               | 5 ¢                                                              | 6 Ø                                                             |
|        | 11                  | Баялаг-Орд                   | 150,001.0             | 45,200.0                           | 45,200.0                          | 654,000.0                                                        | 10,000.0                                                        |
|        | 12                  | Аријн Хайрхан                | 54,200.0              | 455,000.0                          | 84,220.0                          | 36,500.0                                                         | 1,000.0                                                         |
|        | 13                  | Багануур                     | 6.300.0               | 50,000.0                           | 6,500.0                           | 254,000.0                                                        | 315,000.0                                                       |
|        | 14                  | Дэлгэрхангай трейд           | 5,840.0               | 65,000.0                           | 25,400.0                          | 1,254,400.0                                                      | 6,354,000.0                                                     |
|        | 15                  | Харлан импекс                | 45,870.0              | 450,000.0                          | 562,100.0                         | 2,500.0                                                          | 2,000.0                                                         |
|        | 16                  | Mowrant XXK                  | 58,423.0              | 87,000.0                           | 25,000.0                          | 2.631,100.0                                                      | 6.000.0                                                         |
|        | 17                  | Найнги                       | 2,211,820.0           | 872,000.0                          | 458,700.0                         | 20,000.0                                                         | 98,000.0                                                        |
|        | 18                  | Дук-Эрдэнэ                   | 42,210.0              | 65,000.0                           | 36,200.0                          | 51,200.0                                                         | 58,000.0                                                        |
|        | 19                  | Адуунчулуун                  | 412,251.0             | 78,000.0                           | 1,452,400.0                       | 62,000.0                                                         | 972,200.0                                                       |
|        | 20                  | Чандмань тал                 | 782,220.0             | 3,620.0                            | 201,000.0                         | 62,000.0                                                         | 515,200.0                                                       |
| 11 390 | 20 харагдаж байна ( | Нийт 2,395)                  |                       |                                    | ×€ →                              | нийх Өмнөх 1 2 3 4 5                                             | 6 7 Дараах Сүүлийнх→                                            |
| Xaax   | Экселээс импо       | ртлох Бэлдэц татах Хадгалах  |                       |                                    |                                   |                                                                  |                                                                 |

Зураг 20-оос харна уу.

Зураг 20. Төрийн байгууллага гараас тайлан нэг бүрчлэн шивэх

Харин хадгалах шаардлагагүй бол **Хаах** товчлуураар төрийн байгууллагын илгээвэл зохих тайлангийн жагсаалт руу буцаж орно.

|   |                                                  |                                            | Төвлөрүүлсэн албан т | атвар, төлбөр, хураамжийн тайлан (М | Іэргэжлийн хяналтын ерөнхий газар | )                                                                |                                                                 |
|---|--------------------------------------------------|--------------------------------------------|----------------------|-------------------------------------|-----------------------------------|------------------------------------------------------------------|-----------------------------------------------------------------|
|   |                                                  |                                            |                      |                                     |                                   |                                                                  | 10 💌 хуудаспалтын тоо                                           |
|   |                                                  | Хайх                                       | Xařec                | Хайх                                | Xaix                              | Хайх                                                             | Xaix                                                            |
|   |                                                  |                                            |                      | 1.6 БУСАД                           |                                   | 3. ТАТВАР, ХУРААМЖ, ҮЙЛЧ                                         | ИЛГЭЭНИЙ ХӨЛС, БАРЬЦАА                                          |
|   | N <sup>#</sup> Компанийн нэр                     | Компанийн нэр                              | Торгууль             | Нехон телбер                        | Бусад                             | Яам, төрийн захиргааны байгууллагад төлсөн<br>тэндэгтийн хураамж | Яан, төрийн захиргааны байгууллагад төлсөн<br>үйлчилгээний хөлс |
|   |                                                  | i Ø                                        | 2 Ø                  | з ф                                 | 4 Ø                               | s \$                                                             | 6 Ф                                                             |
|   | 11                                               | Баялаг-Орд                                 | 150,001.0            | 45,200.0                            | 45,200.0                          | 654,000.0                                                        | 10,000.0                                                        |
|   | 12                                               | Ариун Хайрхан                              | 54,200.0             | 455,000.0                           | 84,220.0                          | 36,500.0                                                         | 1,000.0                                                         |
|   | 13                                               | Багануур                                   | 6.300.0              | 50,000.0                            | 6,500.0                           | 254,000.0                                                        | 325,000.0                                                       |
|   | 14                                               | Дэлгэрхангай трейд                         | 5.840.0              | 65,000.0                            | 25,400.0                          | 1,254,400.0                                                      | 6.354.000.0                                                     |
|   | 15                                               | Харлан импекс                              | 45,870.0             | 450,000.0                           | 362,100.0                         | 2,500.0                                                          | 2,000.0                                                         |
|   | 16                                               | Монголт XXX                                | 58,423.0             | 87,000.0                            | 25,000.0                          | 2,631,100.0                                                      | 6.000.0                                                         |
|   | 17                                               | Найнти                                     | 2,211,820.0          | 872,000.0                           | 458,700.0                         | 20,000.0                                                         | 98,000.0                                                        |
|   | 18                                               | Дун-Эрдэнэ                                 | 42.210.0             | 65,000.0                            | 36.200.0                          | 51,200.0                                                         | 58.000.0                                                        |
|   | 19                                               | Адуунчулуун                                | 412,251.0            | 78,000.0                            | 1,452,400.0                       | 62,000.0                                                         | 972,200.0                                                       |
|   | 20                                               | Чандмань тал                               | 782.220.0            | 3,620.0                             | 201,000.0                         | 62,000.0                                                         | 525,200.0                                                       |
|   | 11 ээс 20 харагдаж байна (<br>Хаах Экселээс импо | нийт 2,395)<br>ртлох Бэлдэц татах Хадгалах |                      |                                     | €→                                | мейх Өмнөх 1 2 3 4 5                                             | 6 7 Дараах Сүүлийнх→                                            |
| _ |                                                  |                                            |                      |                                     |                                   |                                                                  |                                                                 |

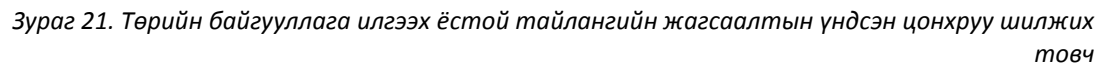

#### Загвар 2. Компани бүрийн мэдээллийг тусгай хуудсанд шивэх тайлан.

Ийм загварын тайлангийн өгөгдлийг шивэх үйлдэл нь хоёр алхамтай.

 Өгөгдлийг оруулах компанийг жагсаалтаас сонгож харгалзах "Өгөгдөл оруулах" товчлуур дээр дарж дэлгэрэнгүй мэдээлэл оруулах цонх руу нэвтэрнэ. Тухайлбал, дараах цонхонд төрийн байгууллагын төвлөрүүлсэн хандив дэмжлэгийн мэдээллийг оруулахдаа компани нэг бүрчлэн сонгож дэлгэрүүлэн оруулна.

#### Зураг 22-оос харна уу.

|                 | Яам, төрийн захиргааны байгууллагад төвлөрүүлсэн хандив, дэмжлэг |                       |
|-----------------|------------------------------------------------------------------|-----------------------|
|                 |                                                                  | 10 👻 хуудаслалтын тоо |
|                 | Tale                                                             |                       |
| Nº              | Konzavin sop                                                     |                       |
|                 | :                                                                |                       |
| 1               | Nepson cask                                                      |                       |
| 2               | Cyclop dear XXX                                                  | Θ                     |
| 3               | Seene vpjy                                                       | Θ                     |
| 4               | fages cpoles empoleure                                           | Θ                     |
| 5               | Access spelle                                                    | Θ                     |
| 6               | Amarua Tpela                                                     | Θ                     |
| 7               | Ула цартном                                                      | Θ                     |
| 8               | Aldes: Des Montana                                               | Θ                     |
| 9               | Консплектанстве корпорейшик                                      | Θ                     |
| 10              | Tabrīk Gr                                                        | Θ                     |
| 1 ээс 10 харагд | (→:3cosic (%i7:235))                                             | ′ Дараах Сүүлийнх →   |
| Хаах Экс        | zedy wordstan (Daugh here) (Xalaran                              |                       |

Зураг 22. Компанитай холбоотой дэлгэрэнгүй өгөгдлийн ажиллагааны цонхонд нэвтрэх товч

2. Түхайн компанитай холбоотой дэлгэрэнгүй өгөгдлийг "Мөр нэмэх", "Мөр хасах" үйлдлийг ашиглан тайлангийн онцлогоос хамааруулж дэлгэрүүлэн оруулна.

Тухайлбал, дараах цонхонд сонгосон компани, ямар байгууллагад, ямар хэлбэрийн ямар хэмжээний хандив дэмжлэгийг ямар зориулалтаар авсан зэрэг мэдээллийг нэг бүрчлэн дэлгэрүүлж оруулах боломжтой.

|   |        |                  |                        |                    | Яам, төрийн захиргааны бай | гууллагад төвлөрүүлсэн хандив | , дэмжлэг       |                  |                         |
|---|--------|------------------|------------------------|--------------------|----------------------------|-------------------------------|-----------------|------------------|-------------------------|
|   | Мөр кэ | IN3X <b>+</b> Ma | p xacax —              |                    |                            |                               |                 |                  |                         |
|   |        |                  |                        |                    |                            |                               |                 |                  | 10. * хуудаслалтын тоо  |
|   |        |                  | Хайк                   | Кодоор хайх        | Кодоор хайх                | Кодоор хайх                   | Xaix            | Кодоор хайх      | Xaŭx                    |
|   |        | N <sup>#</sup>   | Авсан байгууллагын нэр | Байгууллагын төрөл | Хандив, дэмжлэгийн хэлбэр  | Хандив, дэмжлэгийн төрөл      | Зорилго         | Зориулалт        | Дүн                     |
|   |        |                  | 1 ¢                    | 2 φ                | з ф                        | 4 φ                           | 5 φ             | 6 φ              | 7                       |
|   |        | 1                | жи би                  | 1:Яам, агентлагт 🔹 | 1:Менген *                 | 1:5anar *                     | Хандив дэниклэг | 2:Эрүүл мөнд 🔹 👻 | 4,520,000.0             |
|   |        |                  |                        |                    | ний                        | ГДҮН                          |                 |                  | 4,520,000.0             |
|   |        |                  |                        |                    |                            |                               |                 | → зоннос         | Өмнөх Дараах Сүүлийнх — |
|   |        |                  |                        |                    |                            |                               |                 |                  |                         |
|   | Kaax   | Бэлдэц тата      | Хадгалах               |                    |                            |                               |                 |                  |                         |
| _ | _      |                  |                        |                    |                            |                               |                 |                  |                         |

Зураг 23. Компаний дэлгэрэнгүй өгөгдөл оруулах ажиллагааны цонх

Нэг компанийн мэдээллээ шивж дуусаад **Хадгалах** товчлуураар хадгалж дуусаад **Хаах** товчлуураар компанийн жагсаалт бүхий хуудас руу орж өгөгдөл оруулах дараагийн компанийг сонгон үйлдлийг давтаж дараагийн компанийн өгөгдлийг оруулна.

|          |              |                        |                      | Яам, төрийн захиргааны бай | гууллагад төвлөрүүлсэн хандиг | , дэмжлэг      |                  |                        |
|----------|--------------|------------------------|----------------------|----------------------------|-------------------------------|----------------|------------------|------------------------|
| Іөр нэ   | мэх 🔶 Мөр    | p xacax —              |                      |                            |                               |                |                  |                        |
|          |              |                        |                      |                            |                               |                |                  | 10 т хуудаслалтын тоо  |
|          |              | Xaix                   | Kogoop xaiix         | Kogoop xaix                | Кодоор хайх                   | Xaix           | Кодрор хайх      | Xaix                   |
| 9        | Nº           | Авсан бангууллагын нэр | Бангууллагын төрөл   | Хандив, дэмжлэлийн хэлтээр | Хандив, дэмжлэгийн төрөл      | зорияго        | Sopeynant        | Дүн                    |
|          |              | 1 0                    | 2                    | s 👳                        | 4 9                           | 3 Q            | 6 Q              | 1                      |
| <u> </u> | 1            | живи                   | 1:Яам, агентлагт 🔹 👻 | 1:Менген •                 | 1:5əлər *                     | Хандив дэнжлэг | 2:Эрүүл мэнд 🔹 👻 | 4,520,000.0            |
|          |              |                        |                      | нийт                       | ГДҮН                          |                |                  | 4,520,000.0            |
|          |              |                        |                      |                            |                               |                | → Эхнийх         | Вмнах Дараах Суулийнх→ |
|          |              |                        |                      |                            |                               |                |                  |                        |
| ax       | Бэлдэц тата: | Хадгалах               |                      |                            |                               |                |                  |                        |
| -        |              |                        |                      |                            |                               |                |                  |                        |

Зураг 24. Компаний дэлгэрэнгүй өгөгдөл оруулах ажиллагааны цонхноос гарах товч

#### 2-р арга. Бэлдэцэд тулгуурлан өгөгдөл импортлох арга

Төрийн байгууллагын хувьд олон компанийн өгөгдлийг нэг бүрчлэн форм дээр шивж оруулахаас гадна системд өгөгдсөн загвар бэлдэцийн дагуу өгөгдлөө бэлдээд импортлон оруулах боломжтой. Энэ үйлдэл хоёр үндсэн хэсгээс бүрдэнэ.

- 1. Бэлдэц татаж, загварын дагуу өгөгдлөө оруулж хадгалах
- 2. Өгөгдлөө оруулж хадгалсан Эксел файлаа систем рүү импортлох

|                 | Яам, төрийн захиргааны байгууллагад төвлөрүүлсэн хандив, дэмжлэг |                       |
|-----------------|------------------------------------------------------------------|-----------------------|
|                 |                                                                  | 10 + хуудаслалтын тоо |
|                 | Tala                                                             |                       |
| Nº              | Консанийн нэр                                                    |                       |
|                 | 1                                                                |                       |
| 1               | (kdpsmrcsic                                                      | Θ                     |
| 2               | Cpudap Serve XXX                                                 | Θ                     |
| 3               | 3669+ 1909                                                       | Θ                     |
| 4               | Годан стройн нэтэрэйшэг                                          | Θ                     |
| 5               | Aprone trada                                                     | Θ                     |
| 6               | Arrams (bela                                                     | Θ                     |
| 7               | Хи другок                                                        | Θ                     |
| 8               | Alder: Task Vorma                                                | Θ                     |
| 9               | Мантолая танстан корпорейця                                      | Θ                     |
| 10              | Triði Tala                                                       | Θ                     |
| 1 ээс 10 xaparg | (→3mm/kx (Bivest 1 2 3 4 5 6                                     | 7 Дараах Сүүлийнх→    |
| Хаах Экс        | ESSE WINIGENER LARGE TREE (XARTANE                               |                       |

Зураг 25. Тайлангийн бэлдэц татах товч

## 1. Бэлдэц татаж, загварын дагуу өгөгдлөө оруулах

**Бэлдэц татах** гэсэн товчлуур дээр дарж системээс тухайн тайланд зориулсан Эксел бэлдэцийг татаж авна. *Зураг 26-аас харна уу.* 

|                                    |                                                |                                                                         | Төвлөрүүлсэн албан татвар, төлбө                             | эр, хураамжийн тайлан (Ашигт малт | малын газар) |                                                                  |                                                                 |
|------------------------------------|------------------------------------------------|-------------------------------------------------------------------------|--------------------------------------------------------------|-----------------------------------|--------------|------------------------------------------------------------------|-----------------------------------------------------------------|
|                                    |                                                |                                                                         |                                                              |                                   |              |                                                                  | 10 👻 хуудаслалтын тоо                                           |
|                                    | Xala                                           | Xaix                                                                    | Xakx                                                         | Xakx                              | Xake         | Xakx                                                             | Xalix                                                           |
|                                    |                                                | 1.2 TOBREPTY/ICH TO/60P, Y                                              | РАМШУУЛАЛ, НД-ЫН ШИМТГЭЛ                                     | 1.64                              | жад          | 3. TATBAP, XYPAAMIK, YЙЛЧ                                        | ИЛГЭЭНИЙ ХӨЛС, БАРЬЦАА                                          |
| Ma                                 | Кампанийи кор                                  | Ашигт малтиалын ашиглалтын болон<br>жайгуулын тусгай зовшоорлийн төлбөр | Улсын төсөнён хөрөнгөөр хайгуул хийсэн<br>ордын нөхөн төлбөр | Накак талбар                      | Бухад        | Яам, төркөк хахиргааны байгууллагад толсон<br>тэмдэгтийн хураанж | Яам, төрнён захиргааны байгууллагад төлсөн<br>үйтчилгээний хөлс |
|                                    | 1 0                                            | 2 0                                                                     | 3 Ø                                                          | 4 0                               | 5 \$         | 6 Ø                                                              | 7                                                               |
| 1                                  | Теспийн Хараат бус нагтагч                     | 0.0                                                                     | 0.0                                                          | 0.0                               | 0.0          | 0.0                                                              | 0.                                                              |
| 2                                  | Тестийн Хараат бус нэттэгч                     | )(00)                                                                   | 0.0                                                          | 0.0                               | 0.0          | 0.0                                                              | 0                                                               |
| 3                                  | Тестийн хэрэглэгч                              | 0.0                                                                     | 0.0                                                          | 0.0                               | 0.0          | 00                                                               | 0.                                                              |
| 4                                  | Монтал Чекословак металл                       | 0.0                                                                     | 0.0                                                          | 0.0                               | 0.0          | 00                                                               | 01                                                              |
| 5                                  | uitu                                           | 0.0                                                                     | 0.0                                                          | 0.0                               | 0.0          | 0.0                                                              | 0.                                                              |
| 6                                  | 5358                                           | 0.0                                                                     | 0.0                                                          | 0.0                               | (            | 0.0                                                              | 0                                                               |
| 7                                  | farfarfarfar                                   | 0.0                                                                     | 0.0                                                          | 0.0                               | 0.0          | 0.0                                                              | 0                                                               |
| 8                                  | Unknown                                        | 0.0                                                                     | 0.0                                                          | 0.0                               | 0.0          | 0.0                                                              | 0                                                               |
| 9                                  | Unknown                                        | 0.0                                                                     | . 0.0                                                        |                                   | 0.0          |                                                                  |                                                                 |
| 10                                 | Хартарыагатай                                  | 0.0                                                                     | 0.0                                                          | 0.0                               | 0.0          |                                                                  | 0                                                               |
| ssc 10 xəpərgan бө<br>Gan Экселлэс | ikea (Huiit 2,540)<br>Hennoyataan<br>Kadirahan |                                                                         |                                                              |                                   | - 3m         | anix Oseax 1 2 3 4 5                                             | 6 7 Дараах Сүүлэйэх→                                            |

Зураг 26. Тайлан бүрийн бэлдэц өөр өөр тул тайланд харгалзах бэлдэцийг татаж ашиглах

| Opening report_2016-05-27 13_26_36.xlsx 🛛 🕅            |  |  |  |  |  |  |  |
|--------------------------------------------------------|--|--|--|--|--|--|--|
| You have chosen to open:                               |  |  |  |  |  |  |  |
| ireport_2016-05-27 13_26_36.xlsx                       |  |  |  |  |  |  |  |
| which is: Microsoft Excel Worksheet                    |  |  |  |  |  |  |  |
| from: http://192.168.100.187:8087                      |  |  |  |  |  |  |  |
| What should Firefox do with this file?                 |  |  |  |  |  |  |  |
| Open with Microsoft Excel (default)                    |  |  |  |  |  |  |  |
| Save File                                              |  |  |  |  |  |  |  |
| Do this automatically for files like this from now on. |  |  |  |  |  |  |  |
|                                                        |  |  |  |  |  |  |  |
| OK Cancel                                              |  |  |  |  |  |  |  |

Зураг 27. Системээс татаж авсан эксел бэлдэцийг өөрийн компьютерт хадгалах

Татаж авсан эксел бэлдэц нь тайлангийн онцлогоос хамаарч бүтцийн хувьд өөр өөр байх бөгөөд та хүснэгтийн гарчгийн мэдээлэлд өөрчлөлт оруулалгүйгээр шууд өгөгдлүүдээ оруулж, хадгална. Зарим баганууд өгөгдлийн онцлогоос хамаарч сонголт хийж оруулах загвартай.

| X 🛃 🍠 🕶 🖓 =                                         |                                                                                                 | report_2016-05-27 1                                                           | 3_26_36.xlsx [Read-Only] - Micro                                | soft Excel (Product Activation Fai              | iled)                     |                                                                        |                                            |
|-----------------------------------------------------|-------------------------------------------------------------------------------------------------|-------------------------------------------------------------------------------|-----------------------------------------------------------------|-------------------------------------------------|---------------------------|------------------------------------------------------------------------|--------------------------------------------|
| File Home Insert P                                  | 'age Layout Formulas Data                                                                       | Review View Deve                                                              | loper                                                           |                                                 |                           |                                                                        | ∧ () - ₽ X                                 |
| Calibri<br>Paste<br>v ✓ Format Painter  Calibri B ∠ | <u>·</u> 11 · A <sup>*</sup> A <sup>*</sup> ≡<br>· <u>U</u> · <u></u> · <u>A</u> · <u>A</u> · ≡ | = <b>_ </b>                                                                   | Text Number                                                     | Conditional Format<br>Formatting * as Table * S | Cell Insert Delete Format | ∑ AutoSum * Ž int<br>Fill * Sort & Find &<br>Clear * Filter * Select * |                                            |
| Clipboard 5                                         | Font G                                                                                          | Alignment                                                                     | 🖙 Number                                                        | 🖓 Styles                                        | Cells                     | Editing                                                                |                                            |
| G9 🕶 (*                                             | f <sub>x</sub>                                                                                  |                                                                               |                                                                 |                                                 |                           |                                                                        | ~                                          |
| A                                                   | В                                                                                               | С                                                                             | D                                                               | E                                               | F                         | G                                                                      | н                                          |
| Регистрийн дугаар<br>1                              | Аж ахуйн нэгжийн нэр                                                                            | Ашигт малтмалын<br>ашиглалтын болон<br>хайгуулын тусгай<br>зөвшөөрлийн төлбөр | Улсын төсвийн хөрөнгөөр<br>хайгуул хийсэн ордын<br>нөхөн төлбөр | Нөхөн төлбөр                                    | Бусад                     | Яам, төрийн захиргааны<br>байгууллагад төлсөн<br>тэмдэгтийн хураамж    | Яам, төрийн з<br>байгууллага<br>үйлчилгээн |
| 2 2585642                                           | "Шижир од" ХХК                                                                                  |                                                                               |                                                                 |                                                 |                           |                                                                        |                                            |
| 3 5308917                                           | Gurveljingoo                                                                                    |                                                                               |                                                                 |                                                 |                           |                                                                        |                                            |
| 4 2761165                                           | Алтайконстракшн                                                                                 |                                                                               |                                                                 |                                                 |                           |                                                                        |                                            |
| 5 5255317                                           | Алтайланд ресурс                                                                                |                                                                               |                                                                 |                                                 |                           |                                                                        |                                            |
| 6 5191882                                           | Алтайлэнд рисорсэс                                                                              |                                                                               |                                                                 |                                                 |                           |                                                                        |                                            |
| 7 5095549                                           | Алтайн Хүдэр                                                                                    |                                                                               |                                                                 |                                                 |                           |                                                                        |                                            |
| 8 5306884                                           | Алтайн хязгаар                                                                                  |                                                                               |                                                                 |                                                 |                           |                                                                        |                                            |
| 9 2634015                                           | Алтайтур                                                                                        |                                                                               |                                                                 |                                                 |                           |                                                                        |                                            |
| 10 5662826                                          | Алтайхангай мастерс                                                                             |                                                                               |                                                                 |                                                 |                           |                                                                        |                                            |
| 11 5151562                                          | Алтайхөхий нуур                                                                                 |                                                                               |                                                                 |                                                 |                           |                                                                        |                                            |
| 12 5226775                                          | Алтайхянган                                                                                     |                                                                               |                                                                 |                                                 |                           |                                                                        |                                            |
| 13 5929938                                          | Алтан-Аранз                                                                                     |                                                                               |                                                                 |                                                 |                           |                                                                        |                                            |
| 14 5181836                                          | Алтан-Аураг констракшн                                                                          |                                                                               |                                                                 |                                                 |                           |                                                                        |                                            |
| 15 5579215                                          | Алтан булаг эрдэ                                                                                |                                                                               |                                                                 |                                                 |                           |                                                                        |                                            |
| 16 5334837                                          | Алтан бүл зөгий                                                                                 |                                                                               |                                                                 |                                                 |                           |                                                                        |                                            |
| 17 5345626                                          | Алтан занаду                                                                                    |                                                                               |                                                                 |                                                 |                           |                                                                        |                                            |
| 18 5941857                                          | Алтан оргил ресурс                                                                              |                                                                               |                                                                 |                                                 |                           |                                                                        |                                            |
| 19 5121175                                          | Алтан Рио Монголия                                                                              |                                                                               |                                                                 |                                                 |                           |                                                                        |                                            |
| 20 2860708                                          | Алтан тахь                                                                                      |                                                                               |                                                                 |                                                 |                           |                                                                        |                                            |
| 21 5164443                                          | Алтан тойг                                                                                      |                                                                               |                                                                 |                                                 |                           |                                                                        |                                            |
| 22 5980666                                          | Алтан тэвш майнинг                                                                              |                                                                               |                                                                 |                                                 |                           |                                                                        |                                            |
| 23 3126188                                          | Алтан усны эх                                                                                   |                                                                               |                                                                 |                                                 |                           |                                                                        |                                            |
| worksheet                                           |                                                                                                 |                                                                               |                                                                 |                                                 |                           |                                                                        |                                            |

Зураг 28. Системээс татаж авсан бэлдэц файлд тайлангийн өгөгдлүүд оруулах

## 2. Өгөгдлөө оруулж хадгалсан Эксел файл дахь өгөгдлөө систем рүү импортлох

Системээс татаж авсан бэлдэц рүү мэдээллүүдийг оруулж, дууссаны дараа дараах аргаар импортлоно.

| омлес | V-4-AMF                                                                      |                          |                                                                            |                                                              |              |                |                                                                     |                                                                    |
|-------|------------------------------------------------------------------------------|--------------------------|----------------------------------------------------------------------------|--------------------------------------------------------------|--------------|----------------|---------------------------------------------------------------------|--------------------------------------------------------------------|
|       | Төвлөрүүлсэн албан татвар, төлбөр, хураамжийн тайлан (Ашигт малтмалын газар) |                          |                                                                            |                                                              |              |                |                                                                     |                                                                    |
|       |                                                                              |                          |                                                                            |                                                              |              |                |                                                                     | 10 у хуудаслалтын тоо                                              |
|       |                                                                              | Xaño                     | Xalor                                                                      | Xařec                                                        | Xaiix        | Xaio           | Xaix                                                                | Xaĭox                                                              |
|       |                                                                              |                          | 1.2 ТӨВЛӨРҮҮЛСЭН ТӨЛБӨР, У                                                 | РАМШУУЛАЛ, НД-ЫН ШИМТТЭЛ                                     | 1.6 5        | БУСАД          | 3. ТАТВАР, ХУРААМЖ, ҮЙЛЧ                                            | ИЛГЭЭНИЙ ХӨЛС, БАРЬЦАА                                             |
|       | Nº                                                                           | Компанийн кэр            | Ашигт малтмалын ашиглалтын<br>болон хайгуулын тусгай<br>зөвшөөрлийн төлбөр | Улсын төсвийн хөрөнгөөр хайгуул<br>хайсэн ордын нөхөн төлбөр | Нехен талбер | Бусад          | Яам, төркөн захоргааны<br>байгууллагад төлсөн тэмдэгтийн<br>хураамж | Яам, төркөй захоругааны<br>байгууллагад төлсөн үйтөлтээний<br>хөлс |
|       |                                                                              | 1 \$                     | 2 \$                                                                       | 3 \$                                                         | 4 0          | 5 \$           | 6 0                                                                 | 7 \$                                                               |
|       | 11                                                                           | Дзешил Увс               | 0.0                                                                        | 0.0                                                          | 0.0          | 0.0            | 0.0                                                                 | 0.0                                                                |
|       | 12                                                                           | Буркот корпораци         | 0.0                                                                        | 0.0                                                          | 0.0          | 0.0            | 0.0                                                                 | 0.0                                                                |
|       | 13                                                                           | Эрчим                    | 0.0                                                                        | 0.0                                                          | 0.0          | 0.0            | 0.0                                                                 | 0.0                                                                |
|       | 14                                                                           | Кайнар                   | 0.0                                                                        | 0.0                                                          | 0.0          | 0.0            | 0.0                                                                 | 0.0                                                                |
|       | 15                                                                           | Шивээ-Овоо               | 0.0                                                                        | 0.0                                                          | 0.0          | 0.0            | 0.0                                                                 | 0.0                                                                |
|       | 16                                                                           | Гозьгео                  | 0.0                                                                        | 0.0                                                          | 0.0          | 0.0            | 0.0                                                                 | 0.0                                                                |
|       | 17                                                                           | Амардалай трейд          | 0.0                                                                        | 0.0                                                          | 0.0          | 0.0            | 0.0                                                                 | 0.0                                                                |
|       | 18                                                                           | Эрдэнэ мандал            | 0.0                                                                        | 0.0                                                          | 0.0          | 0.0            | 0.0                                                                 | 0.0                                                                |
|       | 19                                                                           | Ganar-Opp                | 0.0                                                                        | 0.0                                                          | 0.0          | 0.0            | 0.0                                                                 | 0.0                                                                |
|       | 20                                                                           | Ариун Хайрхан            | 0.0                                                                        | 0.0                                                          | 0.0          | 0.0 0.0 0.0    |                                                                     |                                                                    |
|       | 11 ээс 20 хара                                                               | агдаж байна (Нийт 2,840) |                                                                            |                                                              |              | ← Эхнийх Өмнөх | 1 2 3 4 5 6                                                         | 7 Дараах Сүүлийнх→                                                 |
|       | X227 BIRCOUR HARDONICA ENANCE XANTERE XANTERE                                |                          |                                                                            |                                                              |              |                |                                                                     |                                                                    |

• Экселээс импортлох товчлуурыг дарна.

Зураг 29.Системрүү бэлдэцийг импортлох товч

|                   |                        | Төвл                                                                       | өрүүлсэн албан татвар, төлбөр                                | хураамжийн тайлан (Ашигт н | алтмалын газар) |                                                                     |                                                             |  |
|-------------------|------------------------|----------------------------------------------------------------------------|--------------------------------------------------------------|----------------------------|-----------------|---------------------------------------------------------------------|-------------------------------------------------------------|--|
|                   |                        |                                                                            |                                                              |                            |                 |                                                                     | 10 • хуудаслал                                              |  |
|                   | Xaiox                  | Xařec                                                                      | Xařec                                                        | Xařex                      | Xařo:           | Xaĭec                                                               | Xaĭec                                                       |  |
|                   |                        | 1.2 ТӨВЛӨРҮҮЛСЭН ТӨЛБӨР, 1                                                 | /РАМШУУЛАЛ, Н.ДЫН ШИМТТЭЛ                                    | 1.6 БУСАД                  |                 | 3. ТАТВАР, ХУРААМЖ, ҮЙЛЧИЛГЭЭНИЙ ХӨЛС, БАРЬЦАА                      |                                                             |  |
| Nº                | Компанийн кэр          | Ашигт малтмалын ашиглалтын<br>болон хайгуулын тусгай<br>зөвшөөрлийн төлбөр | Улсын төсвийн хөрөнгөөр хайгуул<br>хийсэн ордын нөхөн төлбөр | Нахан талбар               | Бусад           | Яам, төрийн захоргааны<br>байгууллагад толсон тэмдэгтийн<br>хураамж | Яам, төрийн захиргаан<br>байгууллагад төлсөн үйлчил<br>хөлс |  |
|                   | 1 4                    | 2 \$                                                                       | 3 ∲                                                          | 4 ¢                        | 5 \$            | 6 \$                                                                | 7                                                           |  |
| 11                | Дэвшил Увс             | 0.0                                                                        | 0.0                                                          | 0.0                        | 0.0             | 0.0                                                                 |                                                             |  |
| 12                | Буркит корпораци       | 0.0                                                                        | 0.0                                                          | 0.0                        | 0.0             | 0.0                                                                 |                                                             |  |
| 13                | Эрчим                  | 0.0                                                                        |                                                              |                            | 0.0             | 0.0                                                                 |                                                             |  |
| 14                | Кайнар                 | 0.0                                                                        | SKCENSSC MMIOPINUX                                           |                            | 0.0             | 0.0                                                                 |                                                             |  |
| 15                | Шивээ-Овоо             | 0.0                                                                        | Browse report_2016-05-                                       | 13_54_57.xlsx              | 0.0             | 0.0                                                                 |                                                             |  |
| 16                | Говьгео                | 0.0                                                                        | ]                                                            |                            | 0.0             | 0.0                                                                 |                                                             |  |
| 17                | Амардалай трейд        | 0.0                                                                        | мпортлох Хаах                                                |                            | 0.0             | 0.0                                                                 |                                                             |  |
| 18                | Эрдэнэ мандал          | 0.0                                                                        | 0.0                                                          | 0.0                        | 0.0             | 0.0                                                                 |                                                             |  |
| 19                | Баялаг-Орд             | 0.0                                                                        | 0.0                                                          | 0.0                        | 0.0 0.0         |                                                                     |                                                             |  |
| 20                | Ариун Хайрхан          | 0.0                                                                        | 0.0                                                          | 0.0                        | 0.0             | 0.0                                                                 |                                                             |  |
| 11 par 20 vanarna | พ ถือมัคล (Hwăt 7 840) |                                                                            |                                                              |                            | ← Эхнийх Өмнөх  | 1 2 3 4 5 6                                                         | 7 Дараах Суулийн                                            |  |

▶ Гарч ирэх цонхны **Browse** Товчлуурыг ашиглан өгөгдөл оруулсан Экселийн файлаа сонгоно.

Зураг 30. Системрүү бэлэн болсон бэлдэц файлыг импортлон оруулах товч

Та бэлдэц ашиглан өгөгдөл оруулах арга ашиглах үед өгөгдлийг хэсэгчлэн оруулна гэсэн ойлголт байхгүй тул компанийн мэдээллийг импортлох тохиолдолд дараах сануулгыг өгнө. Энэ сануулгыг хүлээн зөвшөөрсөн тохиолдолд өмнө нь хадгалсан бүх өгөгдөл устаж, бэлдэцэд хадгалсан мэдээллүүд орно гэдгийг сайтар санаж бэлдэцдээ бүх мэдээллээ оруулах хэрэгтэй.

| Хуучин бүх дата устахыг анхаа |      |      |
|-------------------------------|------|------|
| Үргэлжлүүлэх үү?              |      |      |
|                               | тийм | үгүй |

Зураг 31. Импортлох үед өмнө бүртгэсэн мэдээллийг устгаж таны бэлдэц дээрх утгаар шинэчлэх асуух мессэж

Жишээ нь, та 300 компанийн мэдээлэл оруулах хэрэгтэй тохиолдолд эхний удаад 297 компанийн мэдээллийг импортлон оруулсан тохиолдолд 297 бичлэг орно. Харин дахин 3 компанийн мэдээлэл нэмж импортлоход өмнөх 297 бичлэг бүгд устаж сүүлийн 3 бичлэгээр солигдоно. Тиймээс иймэрхүү өөрчлөлт хийх шаардлагатай тохиолдолд сүүлийн дутуу оруулсан 3 бичлэгээ нэг бүрчлэн шивж оруулах аргаар, эсвэл 297 бичлэг бүхий Эксэл файл дээрээ 3 компанийн мэдээллэ нэмж бичээд дахин импортлож 300 компанийн мэдээллээ бүрэн оруулж болно.

Тайлангийн мэдээллийг хэдэн ч удаа импортлох боломжтой ба импортлох үед өмнө импортлосон бүх өгөгдлүүд устаж бэлдэц дэх мэдээллээр шинэчлэгдэнэ.

# 3.5 ТАЙЛАН ХАДГАЛАХ

Төрийн байгууллагын тайлан нь дараах үндсэн төлөвүүдтэй байдаг. Эдгээр төлвийн мэдээлэл нь харгалзах тайлангийн төлвүүд юм.

| N⁰ | Дүрс зураг | Хийгдэх үйлдэл                                                                                                    |
|----|------------|----------------------------------------------------------------------------------------------------|
| 1. | Шинэ       | Тайлангийн <b>Шинэ</b> төлөв - Тайлангийн өгөгдлийг өмнө нь<br>хадгалаагүй гэсэн утгатай. Энэ төлөвөөс шууд <b>Илгээсэн</b> төлөв<br>рүү шилжихгүй.                         |
| 2. | Хадгалсан  | Тайлангийн Хадгалсан төлөв - Оруулсан тайлангийн<br>мэдээллээ Хадгалах товч дарж өөр дээрээ түр хадгалсан гэсэн<br>үг. Энэ төлөвөөс Илгээсэн төлөв рүү шилжүүлэх боломжтой. |
| 3. | Илгээсэн   | Тайлангийн <b>Илгээсэн</b> төлөв - Нийтэд ил болсон гэсэн төлөв.<br>Илгээсэн тайланг МОҮИТБС-ын ажлын албанд нягтлаад<br>Буцаасан, Хүлээн авсан төлөвт шилжүүлнэ.           |

## Тайлангийн төлөв

Тайлангийн маягтийг анх нээхэд Шинэ гэсэн төлөвтэй байх бөгөөд өгөгдлөө оруулаад Хадгалах товчлуураар хадгална.

| тайлан - миний тушаах тайлан 🗸 🗸                                                                                                    |                                                           |       |                 |                     |  |  |  |  |
|----------------------------------------------------------------------------------------------------|-----------------------------------------------------------|-------|-----------------|---------------------|--|--|--|--|
| ОУИТБС-ын олон улсын стандартын дагуу Хараат бус хянагч - нэгтгэгчийг сонгон шалгаруулсны дараа аж ахуйн нэгж байгууллагуудын тайланг хүлээн авах болсон тул 2015 оны ОУИТБС-ын тайлан хүлээн авах хугацааг түр хойшлуулсан<br>болю. Тайлан хүлээн авахад бэлэн болмогц олон нийгэд зарлаж, та бүхний э-мэйл хаягаар мэдэгдэнэ. |                                                           |       |                 |                     |  |  |  |  |
| код                                                                                                    | тайлангийн нэр                                            | төлөв | тайлант хугацаа | ХУУЛИЙН ХУГАЦАА     |  |  |  |  |
| ОҮИТБС-1,2                                                                                                    | Ашигт малтмалын хайгуул болон олборлолт эрхэлдэг аж ахуйн | Шинэ  | 2015            | 2017-01-01 14:01:53 |  |  |  |  |
|                                                                                                    |                                                           |       |                 |                     |  |  |  |  |

Зураг 32. Тушаах тайлангийн жагсаалтанд анх нэвтрэх үед харагдах тайлангийн үндсэн төлөв

Тайланг нэг бүрчлэн шивэх аргаар оруулж хадгалах, бэлдэц ашиглан импортлох тохиолдолд тайлан **Хадгалсан** төлөвт байх ба ОҮИТБС-ийн ажлын албанд илгээгдэхгүй.

|                   |                      | Тө                                                                      | влөрүүлсэн албан татвар, төлбө                               | р, хураамжийн тайлан (Ашигт м | алтмалын газар) |                                                                  |                                                                 |
|-------------------|----------------------|-------------------------------------------------------------------------|--------------------------------------------------------------|-------------------------------|-----------------|------------------------------------------------------------------|-----------------------------------------------------------------|
|                   |                      |                                                                         |                                                              |                               |                 |                                                                  | 10 👻 хуудаслалтын тоо                                           |
|                   | Хайх                 | Χαϊάκ                                                                   | Хайх                                                         | Xaŭx                          | Хайх            | Хайх                                                             | Xaix                                                            |
|                   |                      | 1.2 ТӨВЛӨРҮҮЛСЭН ТӨЛБӨР, 1                                              | РАМШУУЛАЛ, НД-ЫН ШИМТГЭЛ                                     | 1.6 БУСАД                     |                 | 3. ТАТВАР, ХУРААМІК, ҮЙЛЧИЛГЭЭНИЙ ХӨЛС, БАРЬЦАА                  |                                                                 |
| N <sup>e</sup>    | Компанийн нэр        | Ашигт малтмалын ашиглалтын болон<br>хайгуулын тусгай зөвшөөрлийн төлбөр | Улсын төсвийн хөрөнгөөр хайгуул<br>хийсэн ордын нөхөн төлбөр | Нехен телбер                  | Бусад           | Яам, төрийн захиргааны байтууллагад<br>төлсөн тэмдэгтийн хураамж | Яам, төрийн захиргааны байгууллагад<br>төлсөн үйлчилгазний хөлс |
|                   | 1                    | φ 2 φ                                                                   | з ф                                                          | 4 ¢                           | 5 ¢             | 6 ф                                                              | 7 (                                                             |
| 1                 | Тодхос орчлон        | 95.073.0                                                                | 11,592.0                                                     | 500,000.0                     | 10,752.0        | 65,038.0                                                         | 3,500.0                                                         |
| 2                 | Аниш                 | 0.0                                                                     | 0.0                                                          | 0.0                           | 0.0             | 0.0                                                              | 0.0                                                             |
| 3                 | Трежур-Эксплорайшн   | 0.0                                                                     | 0.0                                                          | 0.0                           | 0.0             | 0.0                                                              | 0.0                                                             |
| 4                 | Солонон ресурсез     | 0.0                                                                     | 0.0                                                          | 0.0                           | 0.0             | 0.0                                                              | 00                                                              |
| 5                 | мэкик бридж          | 0.0                                                                     | 0.0                                                          | 0.0                           | 0.0             | 0.0                                                              | 0.0                                                             |
| 6                 | БУМБ                 | 0.0                                                                     | 0.0                                                          | 0.0                           | 0.0             | 0.0                                                              | 0.0                                                             |
| 7                 | Тула-Укдран          | 0.0                                                                     | 0.0                                                          | 0.0                           | 0.0             | 0.0                                                              | 0.0                                                             |
| 8                 | Сенпро XXX           | 0.0                                                                     | 0.0                                                          | 0.0                           | 0.0             | 0.0                                                              | 0.0                                                             |
| 9                 | УБТЗ-ын Чулуун завод | 0.0                                                                     | 0.0                                                          | 0.0                           | 0.0             | 0.0                                                              | 0.0                                                             |
| 10                | тэгштплант           | 0.0                                                                     | 0.0                                                          | 0.0                           | 0.0             | 0.0                                                              | 0.0                                                             |
| 1 ээс 10 харагдаж | к байна (Нийт 2,840) |                                                                         |                                                              |                               | мө хйинхЕ →     | нах 1 2 3 4 5 6                                                  | 7 Дараах Сүүлийнх →                                             |
|                   |                      |                                                                         |                                                              |                               |                 |                                                                  |                                                                 |

Зураг 33. Тайлангийн маягтанд мэдээллүүдийг оруулан түр хадгалах товч

| тайлан - миний тушаах тайлан 🗸 🖉                                                                                                    |                                                           |           |                 |                     |  |  |  |
|----------------------------------------------------------------------------------------------------|-----------------------------------------------------------|-----------|-----------------|---------------------|--|--|--|
| ОЧИТБС-ын олон улсын стандартын дагуу Хараат бус хянагч - нэгтгэгчийг сонгон шалгаруулсны дараа аж ахуйн нэгж байгууллагуудын тайланг хүлээн авах болсон тул 2015 оны ОЧИТБС-ын тайлан хүлээн авах хугацааг түр хойшлуулсан<br>болю. Тайлан хүлээн авахад бэлэн болмогц олон нийгэд зарлаж, та бүхний з-мэйл хаягаар мэдэгдэнэ. |                                                           |           |                 |                     |  |  |  |
| код                                                                                                    | тайлангийн нэр                                            | төлөв     | ТАЙЛАНТ ХУГАЦАА | ХУУЛИЙН ХУГАЦАА     |  |  |  |
| ОҮИТБС-1,2                                                                                                    | Ашигт малтмалын хайгуул болон олборлолт эрхэлдэг аж ахуйн | Хадгалсан | 2015            | 2017-01-01 14:01:53 |  |  |  |

Зураг 34. Тайланг түр хадгалах үед тайлангийн төлөв Хадгалсан төлөвтэй болсон байдал

# 3.6 ТАЙЛАН ИЛГЭЭХ

Тайлан нэг бүрчлэн шивэх аргаар оруулж хадгалах, бэлдэц ашиглан импортлох тохиолдолд тайлан хадгалсан төлөвт байх ба таны тайлан ОҮИТБС-д илгээгдэхгүй. Доорх зурагт үзүүлсэнээр тайлангийн хавсралтуудын мэдээллийг гараас болон системээс татаж авсан эксел бэлдэцийг эцсийн байдлаар импортлон оруулж хадгалсаны дараа тайлангийн үндсэн хэсгийн **Илгээх** товчыг дарна.

Зураг 35-аас харна уу.

| ОҮИТБС V-    | 5-2                                             |                                             |                                  |                                  |                      |                   |        |
|--------------|-------------------------------------------------|---------------------------------------------|----------------------------------|----------------------------------|----------------------|-------------------|--------|
| код          |                                                 | ХАВСРАЛТЫН НЭР                              |                                  |                                  | ХАДГАЛСАН ОГНОО      | ЗАСВАРЛАСАН ОГНОО | YCTFAX |
| V-4-MXEF     | Төвлөрүүлсэн албан татвар, төлбөр, хураамжий    | Хадгалсан (1 бичлэг)                        | 2016-06-02 11:02:13              |                                  | Устгах               |                   |        |
| V-5-2        | Яам, төрийн захиргааны байгууллагад төвлөрүү    | илсэн хандив, дэмжлэг                       |                                  | Хадгалсан (1 бичлэг)             | 2016-06-02 11:01:53  |                   | Устгах |
| Удирдлагын   | н захидлын загвар                               |                                             |                                  |                                  |                      |                   |        |
| Хавсаргас    | ан файл                                         |                                             |                                  |                                  |                      |                   |        |
| ( Та удирдла | агын захидал хавсаргахдаа дээрг загвар бүхий ал | бан бичгийг хэвлэж, тамгалаад скан хийж PDF | болгосны дараа хавсаргана. Хавса | аргах файлын хэмжээ 5MB ээс бага | байхыг анхаарна уу!) |                   |        |
|              |                                                 |                                             |                                  |                                  |                      |                   |        |
|              | ФАЙЛЫН НЭР                                      | ангилал                                     | Φ                                | АЙЛЫН ТАЙЛБАР                    |                      | үйлдэл            |        |
|              | $\checkmark$                                    |                                             |                                  |                                  |                      |                   |        |
| Буцах        | Илгээх                                          |                                             |                                  |                                  |                      |                   |        |
|              |                                                 |                                             |                                  |                                  |                      |                   |        |

Зураг 35. ОҮИТБС –ын ажлын албаруу тайлан илгээх товч

|                                                                                                    | *                                                         |          |                 |                     |  |  |  |
|----------------------------------------------------------------------------------------------------|-----------------------------------------------------------|----------|-----------------|---------------------|--|--|--|
| ТАЙЛАН - МИНИЙ ТУШААХ ТАЙЛАН 🗸 🖉                                                                                                    |                                                           |          |                 |                     |  |  |  |
| ОҮИТБС-ын олон улсын стандартын дагуу Хараат бус хянагч - нэгтгэгчийг сонгон шалгаруулсны дараа аж ахуйн нэгж байгууллагуудын тайланг хүлээн авах болсон тул 2015 оны ОҮИТБС-ын тайлан хүлээн<br>авах хугацааг түр хойшлуулсан болно. Тайлан хүлээн авахад бэлэн болмогц олон нийтэд зарлаж, та бүхний э-мэйл хаягаар мэдэгдэнэ. |                                                           |          |                 |                     |  |  |  |
| КОД                                                                                                    | тайлангийн нэр                                            | төлөв    | ТАЙЛАНТ ХУГАЦАА | ХУУЛИЙН ХУГАЦАА     |  |  |  |
| EITIM-GOV_2006                                                                                                    | Ашигт малтмал, газрын тосны хайгуул, олборлолт эрхэлдэг а | Илгээсэн | 2015            | 2017-01-01 14:01:53 |  |  |  |
|                                                                                                    |                                                           |          |                 |                     |  |  |  |

Зураг 36. ОҮИТБС –ын ажлын албаруу тайлан илгээсэн байдал

**Илгээх** товчийг дарснаар таны бэлтгэж хадгалсан бүх тайлангууд нэгэн зэрэг ОҮИТБС-ын ажлын албанд илгээгдэнэ. Энэхүү хариу нь хэрэглэгчид системээс мессэж болон төрийн байгууллагын бүртгэлтэй имэйл хаягаар ирнэ.

# 3.7 ТАЙЛАН EXPORT ХИЙХ

Төрийн байгууллага өөрийн тайлангийн мэдээллийг системд оруулан илгээж тайлагналын ажиллагааг удирдан явуулахаас гадна энэхүү тайлангаа Export хийж өөрийн компьютерт хадгалан авах бүрэн боломжтой. PDF болон XML төрлүүдээр татаж авах боломжтой.

| Урирдиагын захидиын загвар                                                          |                                                   |                                                                        |         |  |  |  |
|-------------------------------------------------------------------------------------|---------------------------------------------------|------------------------------------------------------------------------|---------|--|--|--|
| Хавсаргасан файл                                                                    |                                                   |                                                                        |         |  |  |  |
| ( та удирдлагын захидал хавсаргахдаа дээрх загвар оүхий алоан ойчги<br>өм йочын нэр | іг хэвлэж, тамгалаад скан хикж РОН оолгосны дараа | хавсаргана. хавсаргах фамлын хэмжээ эмв ээс оага оамлыг анхаарна уу! ) | งนักขอก |  |  |  |
| GANJEH H3P                                                                          | AHI MIAJI                                         | ØMNIPIH IYNIPAN                                                        | үнддэл  |  |  |  |
| Gyupax Export → Es Xagranax<br>⊡ Taŭnan tatax<br>⊇ XML tatax                        |                                                   |                                                                        |         |  |  |  |

Зураг 37. Export хийх товч

Үүнд:

- Тайлан татах Тайланг PDF файлаар татах товч
- XML татах Тайланг XML файлаар татах товч

# 3.8 СИСТЕМД НЭВТЭРСЭН ТҮҮХ ХАРАХ

Төрийн байгууллага системд нэвтэрсэн түүх харж занших зайлшгүй шаардлагатай ба энэхүү хяналтыг тогтмол хийснээр бусдад системд нэвтрэх нэр, нууц үгийг алдах, буруу тайлан мэдээ нийтэд ил болох гэх мэт ташаа ойлголтоос урьдчилан сэргийлэх юм. Системд нэвтэрсэн түүх харах жагсаалтанд нэвтрэхдээ дараах алхамуудын дагуу ажиллагааг удирдан явуулна. Үндсэн цэсний Хяналт цэсэнд байрлах Системд нэвтэрсэн түүх дэд цэсийг дарж орно. *Зураг 38, 39 -өөс харна уу*.

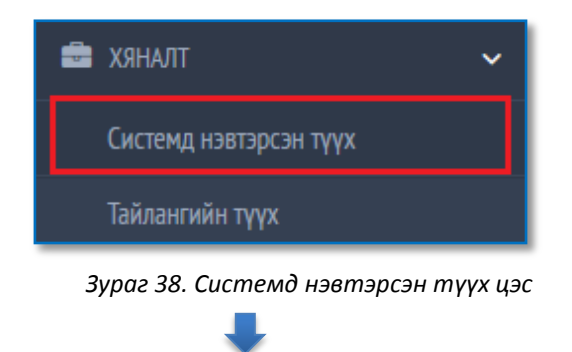

| ХЯНАЛТ - СИСТЕМД НЭВТЭРСЭН ТҮҮХ | $\lor z^3$      |
|---------------------------------|-----------------|
|                                 |                 |
| НЭВТЭРСЭН ОГНОО                 | IP XART         |
| 2016-06-02 10:06:58             | 192.168.100.210 |
| 2016-06-02 10:06:45             | 192.168.100.210 |
| 2016-06-02 08:06:51             | 192.168.100.210 |
| 2016-05-31 17:05:05             | 192.168.100.210 |
| 2016-05-31 16:05:23             | 192.168.100.210 |
| 2016-05-16 14:05:41             | 192.168.100.102 |
| 2015-07-07 15:07:17             | 43.242.241.218  |
| 2015-03-30 10:03:45             | 119.40.100.222  |
| 2015-03-30 09:03:17             | 119.40.100.222  |
| 2015-03-16 12:03:24             | 119.40.100.222  |
| 2015-02-09 10:02:04             | 202.55.183.107  |
| 2015-02-03 11:02:22             | 206.190.136.245 |
| 2015-01-27 12:01:24             | 202.55.183.107  |
| 2015-01-22 16:01:40             | 103.9.91.202    |

Зураг 39. Системд нэвтэрсэн түүхийн жагсаалт

# 3.9 ТАЙЛАНГИЙН ТҮҮХ ХАРАХ

Төрийн байгууллага өөрийн тайлангийн түүх харж занших зайлшгүй шаардлагатай ба энэхүү хяналтыг тогтмол хийснээр буруу тайлан мэдээ нийтэд ил болох гэх мэт ташаа ойлголтоос урьдчилан сэргийлэх юм.

Тайлангийн түүх харах жагсаалтанд нэвтрэхдээ дараах алхамуудын дагуу ажиллагааг удирдан явуулна. Үндсэн цэсний Хяналт цэсэнд байрлах Тайлангийн түүх дэд цэсийг дарж орно. *Зураг 40 -өөс харна уу.* 

| ЙЛАН - ТАЙЛАНГИ | йн түүх                                                                                                    |           |
|-----------------|----------------------------------------------------------------------------------------------------|-----------|
| Тайла           | чт хугацаа: 2006 — Хайх                                                                                        |           |
| код             | ТАЙЛАНГИЙН НЭР                                                                                                 | төлөв     |
| ОҮИТБС-5        | Ашигт малтмал, газрын тосны хайгуул, олборлолт эрхэлдэг аж ахуйн нэгжээс улсын төсөвт төвлөрүүлсэн албан татва | Хадгалсан |
| EITIM-GOV_2006  | Төрийн байгууллага 2006 оны тайлан                                                                             | Хадгалсан |
| EITIM-GOV_2006  | Төрийн байгууллага 2006 оны тайлан                                                                             | Хадгалсан |
| EITIM-GOV_2006  | Төрийн байгууллага 2006 оны тайлан                                                                             | Хадгалсан |
| ОҮИТБС-3        | Ашигт малтмал, газрын тосны хайгуул, олборлолт эрхэлдэг аж ахуйн нэгжээс улсын төсөв болон яам, агентлагт төвл | Хадгалсан |

Зураг 40. Төрийн байгууллагын тайлангийн түүхэнд нэвтэрсэн байдал